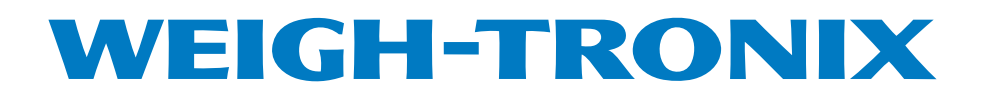

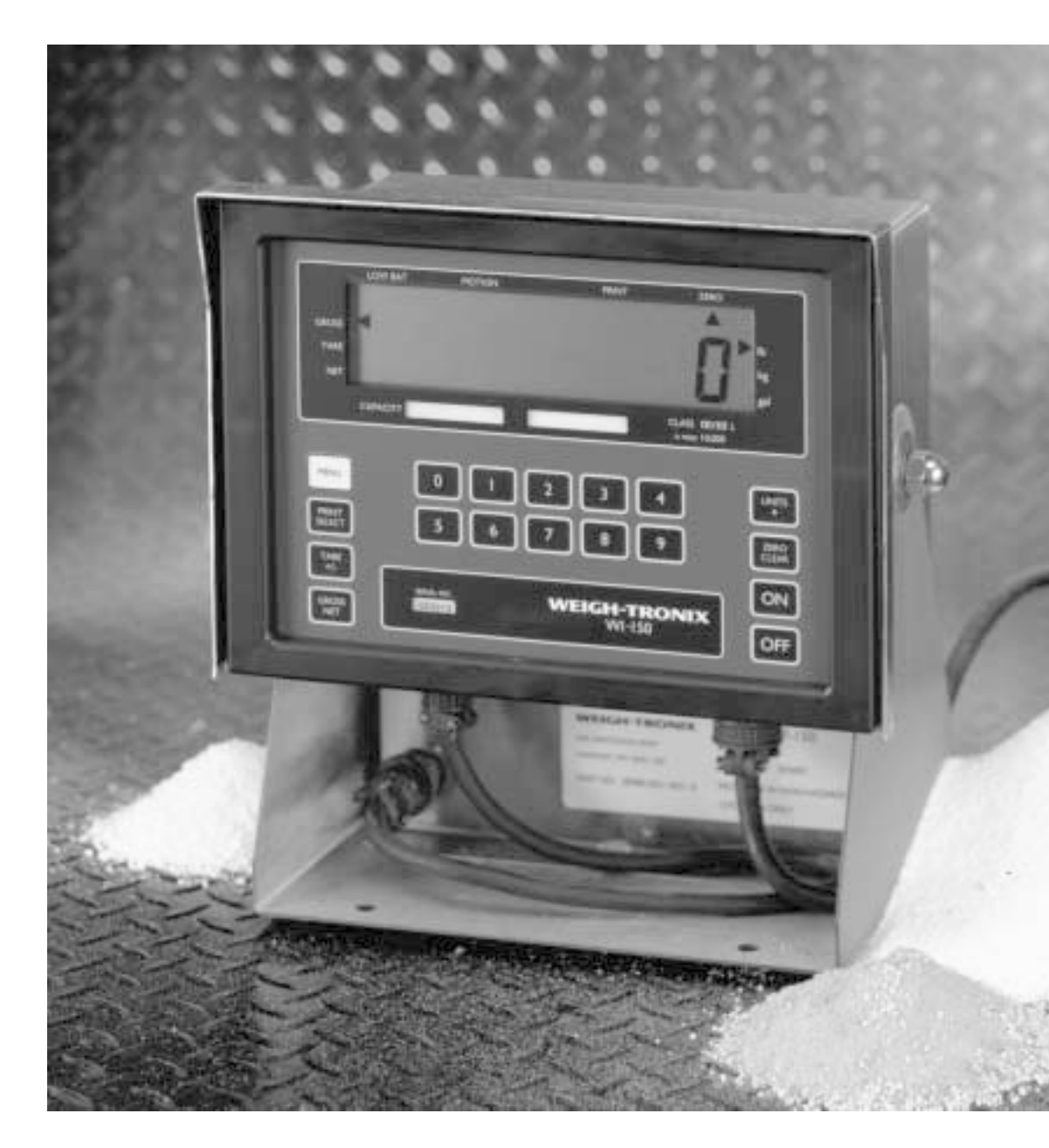

WI-150 Ultra Low-Power Weight Indicator Service Manual

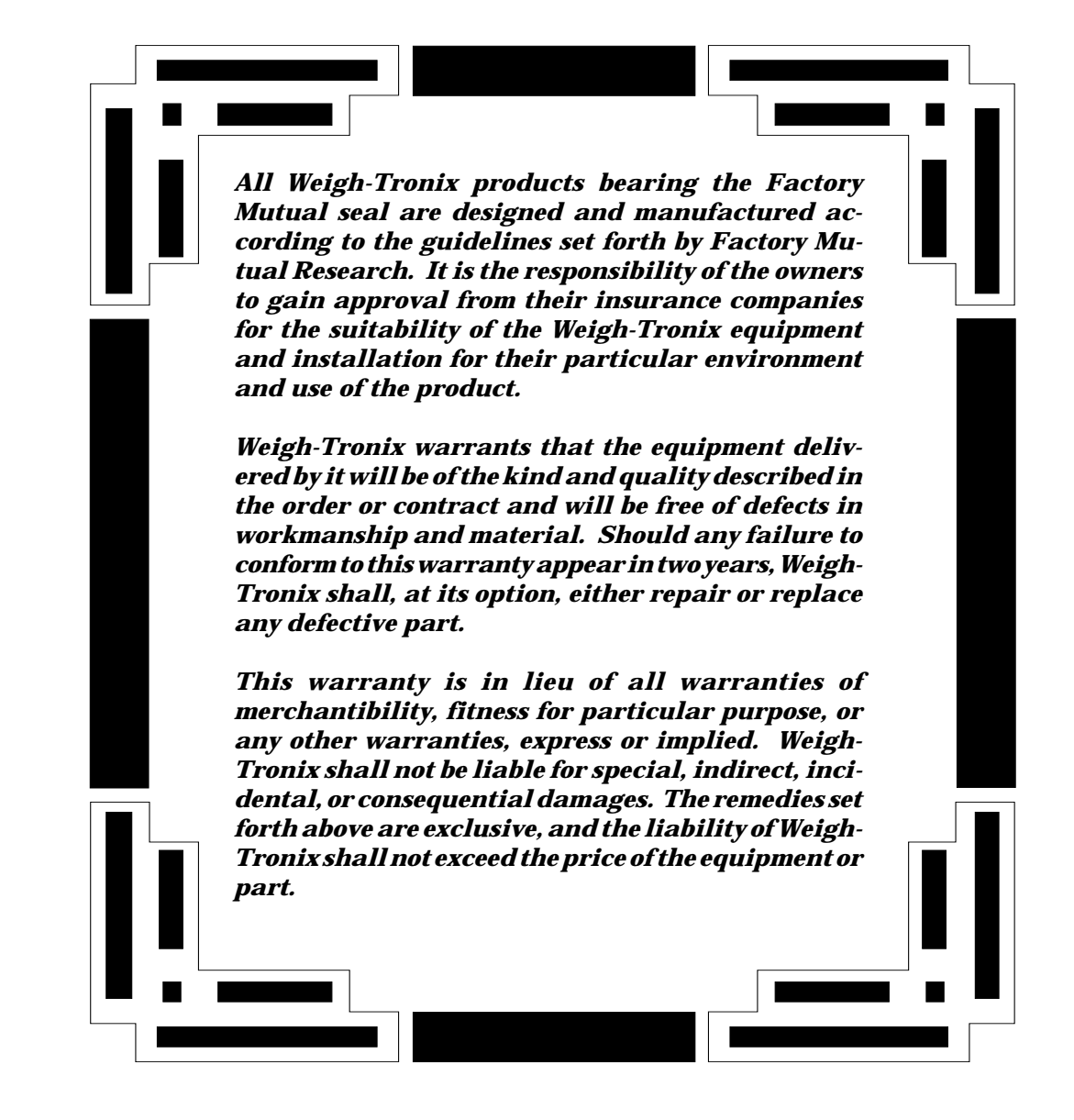

| Introduction                                          | 1  |
|-------------------------------------------------------|----|
| Operational Modes                                     | 1  |
| Operations Mode                                       | 1  |
| Test Mode                                             | 1  |
| Configuration Mode                                    | 1  |
| Sealing the Indicator                                 | 2  |
| Keyboard                                              | 2  |
| Configuration Mode                                    | 4  |
| Layout                                                | 10 |
| Customizing the Layout Menu                           | 11 |
| ASCII Strings                                         | 11 |
| Examples & Step by Step Instructions                  | 13 |
| Adjusting Dead Load                                   | 17 |
| Calibration Procedures                                | 18 |
| To Enter the Configuration Mode:                      | 18 |
| Setting ZERO and SPAN                                 | 19 |
| Setting LINEAR.                                       | 19 |
| DISPLAY                                               | 19 |
| Reset Menu and Master Clear                           | 20 |
| Master Clear Menu                                     | 20 |
| Reset Menu                                            | 21 |
| Disassembly and Reassembly                            | 22 |
| Indicator Parts and Assembly                          | 25 |
| Cable to PC Board Connection                          | 26 |
| System Block Diagram                                  | 27 |
| PC Board Identification                               | 29 |
| BP-150 Battery Pack and Charger Parts and Assembly    | 31 |
| PS-150 Power Supply 115VAC/230VAC Parts & Assy        | 32 |
| PS-150XP Power Supply Main Board Parts and Assembly   | 33 |
| SC-150 Remote Control Parts & Assembly                | 34 |
| SC-150 Option Board/Main Board                        | 35 |
| SC-150 Remote Control PC Board Identification         | 36 |
| SC-150 System Block Diagram                           | 37 |
| Fiber-Link Enclosure Outling Dimensions and PC Boards | 39 |
| WI-150 Keypad and Schematic                           | 42 |

## Introduction

| Operational Modes  | <ul> <li>This service manual will help you prepare your WI-150 indicator for use.</li> <li>This manual covers the following: <ul> <li>Introduction</li> <li>Operational Modes</li> <li>Sealing the Indicator</li> <li>Keyboard</li> <li>Configuration Mode</li> <li>Adjusting Dead Load</li> <li>Calibration Procedures</li> <li>Reset Menu and Master Clear</li> <li>Board Schematics and Parts Lists</li> </ul> </li> </ul>                                                                                                    |
|--------------------|----------------------------------------------------------------------------------------------------|
| Operational Modes  |                                                                                                    |
|                    | The WI-150 operates in three modes:<br>• operations mode<br>• test mode<br>• configuration mode                                                                                                    |
| Operations Mode    | Operations mode contains all normal weighing operations. In this mode you<br>can view or set any of the following parameters if the unit is so configured:<br>• cutoff control<br>• pushbutton tare<br>• one to ten keyboard tare registers<br>• one to eight cutoff values<br>• identification number<br>• time<br>• date<br>Any combination of these items can be secured behind a security code. Any<br>items secured by the code number can be viewed but not changed. Opera-<br>tions mode is fully explained in the <i>User's Manual</i> . |
| Test Mode          | Use this mode to perform tests on the WI-150. The test mode is covered in the <i>User's Manual</i> .                                                                                                    |
| Configuration Mode | Use this mode to set up options and program the operation of the scale and indicator. Configuration is explained fully in the <i>Configuration Mode</i> section of this manual.                                                                                                    |

## Sealing the Indicator

The WI-150 can be sealed. If sealed, no configuration items can be changed in the configuration menu. Seal the unit by placing switch S1-1 in the OFF

position. Unseal the unit by placing S1-1 in the ON position. Remove the front panel of the indicator to gain access to switch S1-1. The switch is located near the center of the PC board behind the display and looks like the diagram at right. S1-3 and S1-4, which connect the

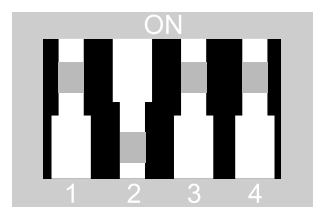

WI-150's ON/OFF keys to the appropriate circuitry, should always be in the ON position to allow optimal functioning of the indicator. S1-2 is not functional.

## Keyboard

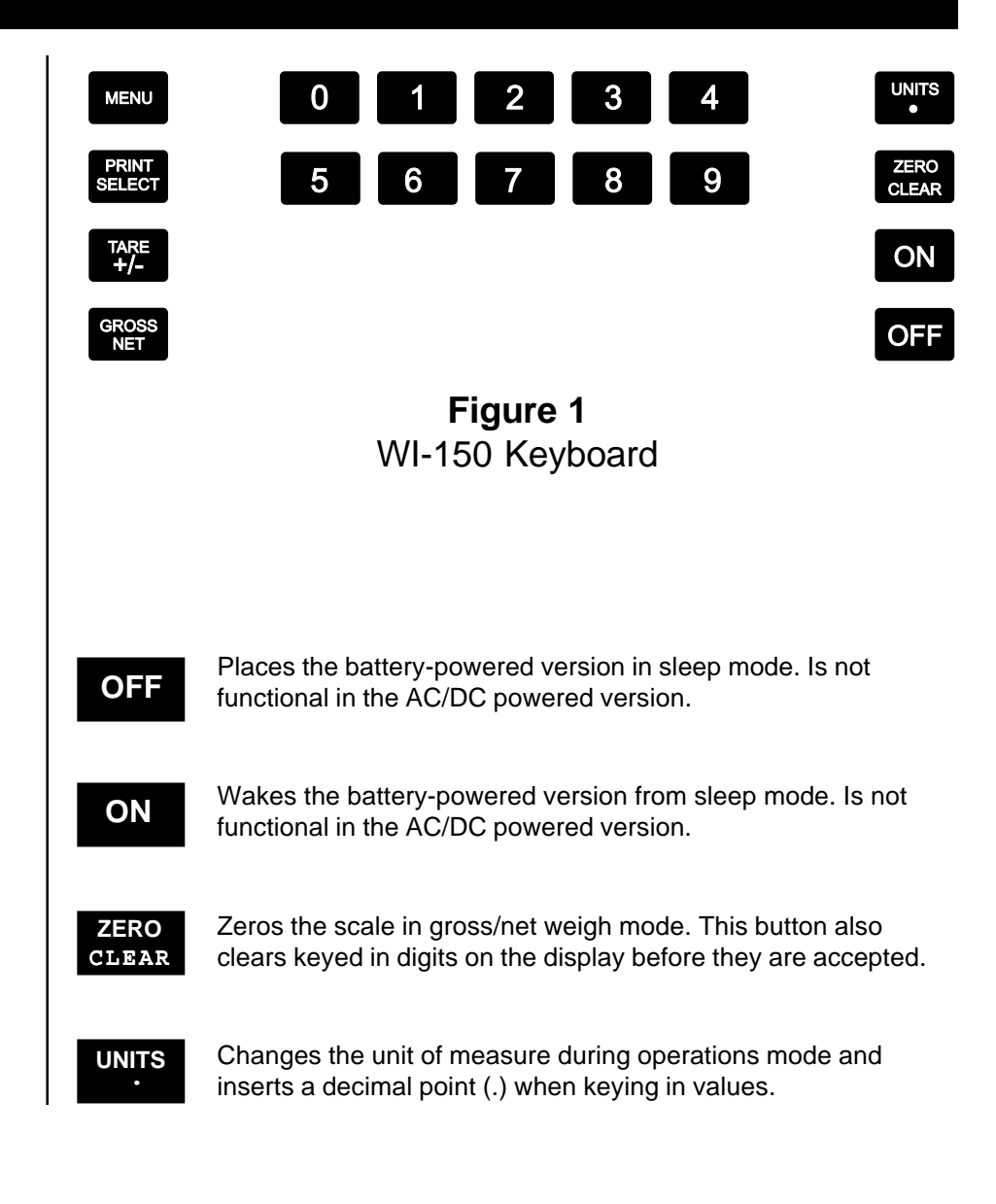

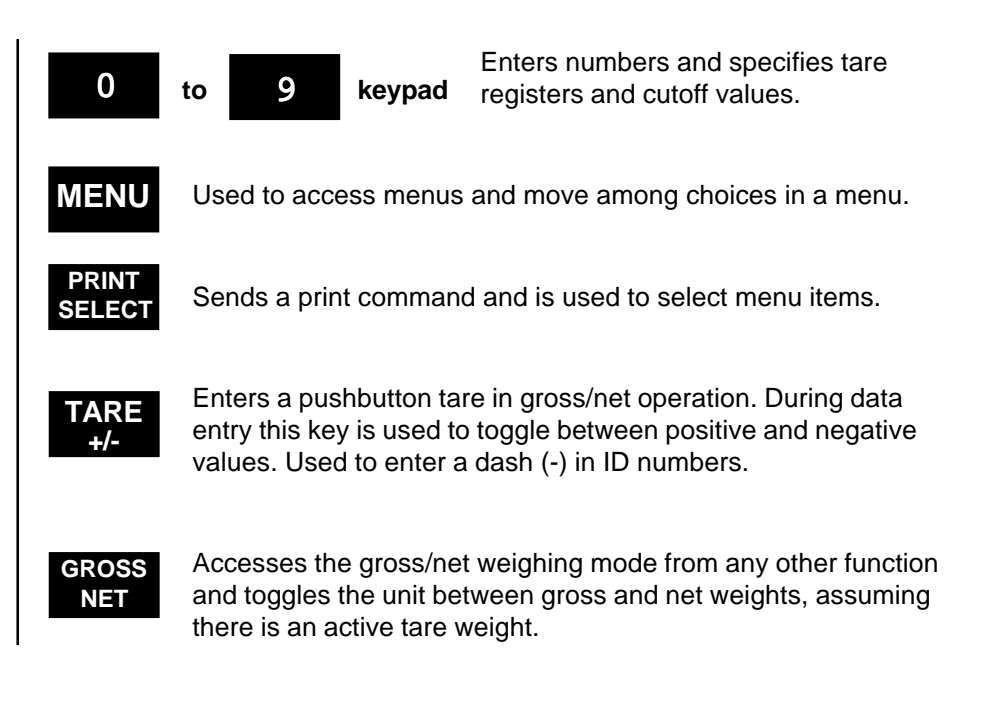

## **Configuration Mode**

This section of the manual explains how to set up and view parameters in the configuration mode for software revisions 45790-0025J (battery pack) and 45790-0017L (AC-powered). Note that earlier software may not have all of these programming selections. Follow the configuration menu and instructions in Figure 2 to set up the WI-150 indicator to suit your specific needs. Below are explanations for each section of the menu. The non-bold heading for each section is the pathway you follow on the configuration menu to get to the parameter or parameter options shown in bold text. The menu reflects a WI-150 model with time and date and other options installed and enabled. Your system may differ.

### Sidestepping Security Code Entry to Configuration

In case you forget the security code or the security code is altered without your knowledge, access the configuration menu as follows: First, flip switch S1-1 to the OFF position (sealed). Next, enter the default code number, 150. Get into the configuration menu as instructed in the key to Figure 2. When **CODE NO.** is displayed in the menu, flip switch S1-1 from OFF to the ON position. Understand that opening the indicator to access the switch effectively unseals the indicator! Then enter a new code number—twice, as the display prompts. Now you have complete access to the configuration menu.

### SC-150

This parameter allows you enable or disable the SC-150. The default setting is "no."

#### Setup $\downarrow$ Scale $\downarrow$ Units $\downarrow$

#### Pounds $\rightarrow$ 1000g $\rightarrow$ Gallons

Under each unit of measure you have the option of selecting *ON* or *OFF*. Choosing the *OFF* option under a unit of measure disables that unit of measure. If a unit is disabled, it will not appear in the configuration menu under *CAPACITY* or *DIVISION* nor will you be able to choose it during weighing procedures. Also, if gallons is disabled, *DENSITY* will not appear in the configuration menu.

### $\mathsf{Setup} \downarrow \mathsf{Scale} \downarrow \mathsf{Units} \to \mathsf{Capacity} \downarrow$

### Pounds $\rightarrow$ 1000g $\rightarrow$ Gallons

This menu section lets you set the scale capacity for those units of measure enabled under *UNITS*. Capacity is automatically converted--entering the capacity for either lbs or kgs automatically sets the capacity of the other unit.

Capacity for gallons is determined according to density and cannot be entered since it is a function of weight, not volume. Density is the weight of your material calculated in grams per cubic centimeter. Consult an Engineering Handbook for the density of your material. If a liquid you are weighing has a specific gravity of 1.5, for example, you take 1.5 times 8.336 to find out how much each gallon of your liquid weighs.

Setup  $\downarrow$  Scale  $\downarrow$  Units  $\rightarrow$  Capacity  $\rightarrow$  Division  $\downarrow$ 

### Pounds $\rightarrow$ 1000g $\rightarrow$ Gallons

This option lets you set the division size for the units of measure enabled under *UNITS*. Division size is automatically converted--entering division size for either lbs or kgs automatically sets the division size for the other. Division size for gallons is independent.

One feature not readily apparent is that the number of displayed leading zeros can be specified. For example: for 10 pound divisions, if you want 5 zeros displayed when no weight is on the scale, key in 00010 for a division size. The display will read 00000 when the scale is empty. If you want two zeros displayed when the scale is empty, key in a division size of 10.

Setup  $\downarrow$  Scale  $\downarrow$  Units  $\rightarrow$  Capacity  $\rightarrow$  Division  $\rightarrow$  Density

This option lets you set the density of the liquid you are weighing in grams per cubic centimeter. Your scale will then convert the weight of the liquid into gallons. (Specific gravity is identical to density as expressed in grams per cubic centimeter.)

 $\mathsf{Setup} \downarrow \mathsf{Scale} \downarrow \mathsf{Units} \to \mathsf{Capacity} \to \mathsf{Division} \to \mathsf{Density} \to \mathsf{Zero} \downarrow$ 

### -Percent, Percent

With this option you can set the plus and minus percent of capacity the indicator can zero. For example, if the capacity of the scale is 10000 lb and the zero range is  $\pm 2\%$ , key in 2 for both the positive and negative ranges. You may key in decimal values.

Setup  $\downarrow$  Scale  $\downarrow$  Units  $\rightarrow$  Capacity  $\rightarrow$  Division  $\rightarrow$  Density  $\rightarrow$  Zero  $\rightarrow$ 

#### Stability

This option lets you set the size of the motion detection window in divisions. You may enter decimal values less than one or up to 999999 which turns off the motion detection.

 $\mathsf{Setup} \downarrow \mathsf{Scale} \downarrow \mathsf{Units} \to \mathsf{Capacity} \to \mathsf{Division} \to \mathsf{Density} \to \mathsf{Zero} \to \mathsf{Stability} \to \mathsf{A.Z.T.} \downarrow$ 

#### Range, Net

Range - With this option you can set the ±automatic zero tracking window in scale divisions. To turn off AZT, enter a range of 0.

Net - If an AZT range is set, *NET* will appear in the menu. This option lets you choose to enable AZT during net weighing operations (*ON*) or disable it (*OFF*). The gross weight must be zero for AZT to work in net mode.

 $\mathsf{Setup} \downarrow \mathsf{Scale} \downarrow \mathsf{Units} \to \mathsf{Capacity} \to \mathsf{Division} \to \mathsf{Density} \to \mathsf{Zero} \to \mathsf{Stability} \to \mathsf{A.Z.T.} \to \mathsf{Machine} \to \mathsf{Machine$ 

### Update

This option sets the display update rate. You may choose from among 1, 2 or 5 times per second.

 $\begin{array}{l} \mathsf{Setup} \downarrow \mathsf{Scale} \downarrow \mathsf{Units} \to \mathsf{Capacity} \to \mathsf{Division} \to \mathsf{Density} \to \mathsf{Zero} \to \mathsf{Stability} \to \mathsf{A.Z.T.} \to \mathsf{Update} \to \mathsf{Average} \end{array}$ 

This option allows you to choose the number of display period(s) over which the data are internally averaged prior to being displayed. Any number between 1 and 10 may be entered.

 $\mathsf{Setup} \downarrow \mathsf{Scale} \to \mathsf{Options} \downarrow$ 

### Control

Choosing *ON* enables the cutoff control function. *OFF* disables this function. If cutoff control is disabled, *CONTROL* will not appear in the *SECURITY* section of this menu or in the Operations Menu. Note, however, that for *CONTROL* to appear in the Operations Menu, the number of outputs selected under *CUTOFFS* in the *OPTIONS* section of this menu must be a non-zero value.

 $\mathsf{Setup} \downarrow \mathsf{Scale} \to \mathsf{Options} \downarrow \mathsf{Control} \to \mathsf{Tare} \downarrow$ 

### Button, Digital

Button - Choosing ON enables the pushbutton tare. Choosing OFF disables the pushbutton tare.

Digital - Select the number of tare registers you want by keying in a number. You can choose 0 through 10 tare registers.

If pushbutton tare is disabled and 0 tare registers are selected, *TARE* will not appear in the operations menu or in the *SECURITY* section of this menu.

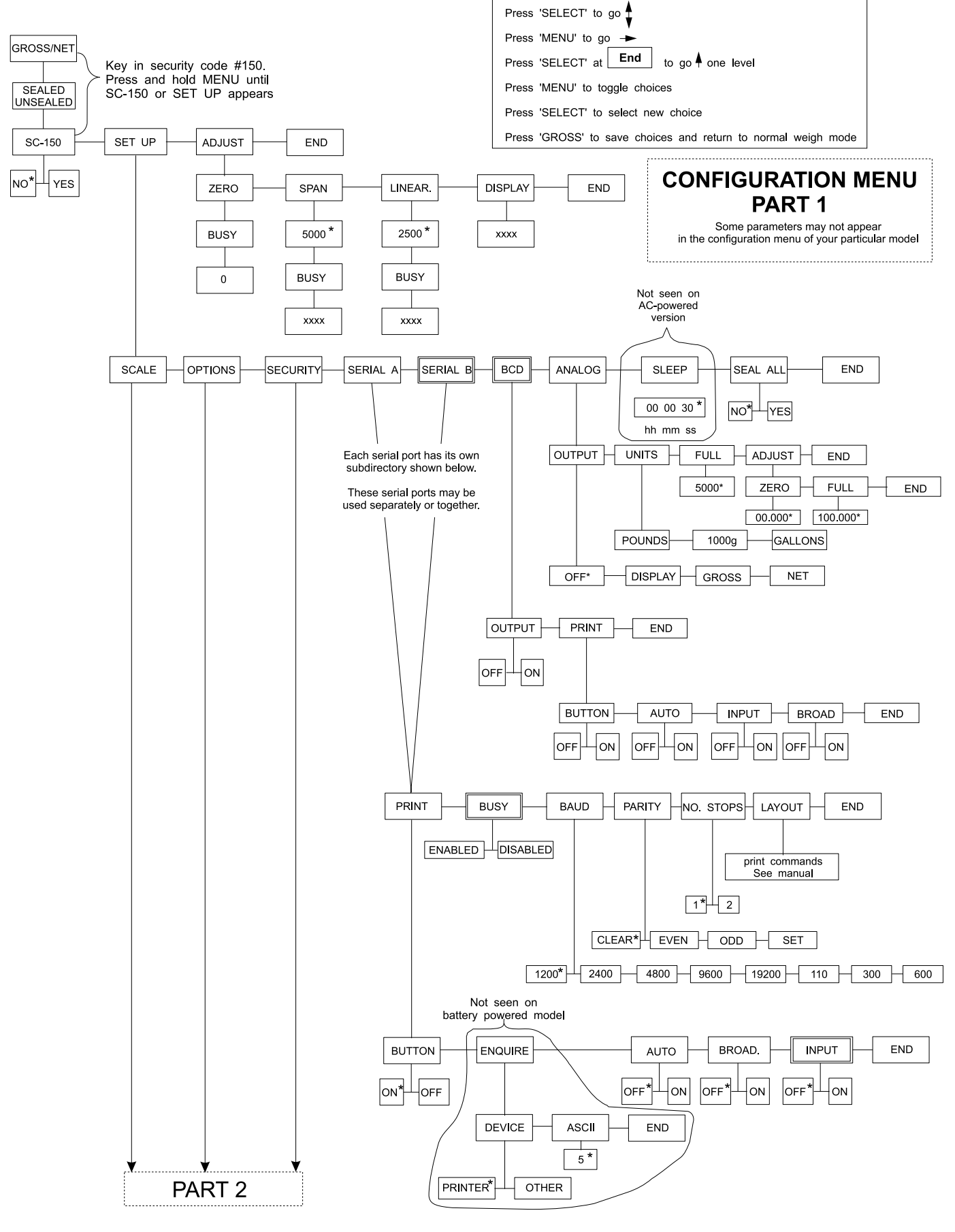

Figure 2 Configuration Menu

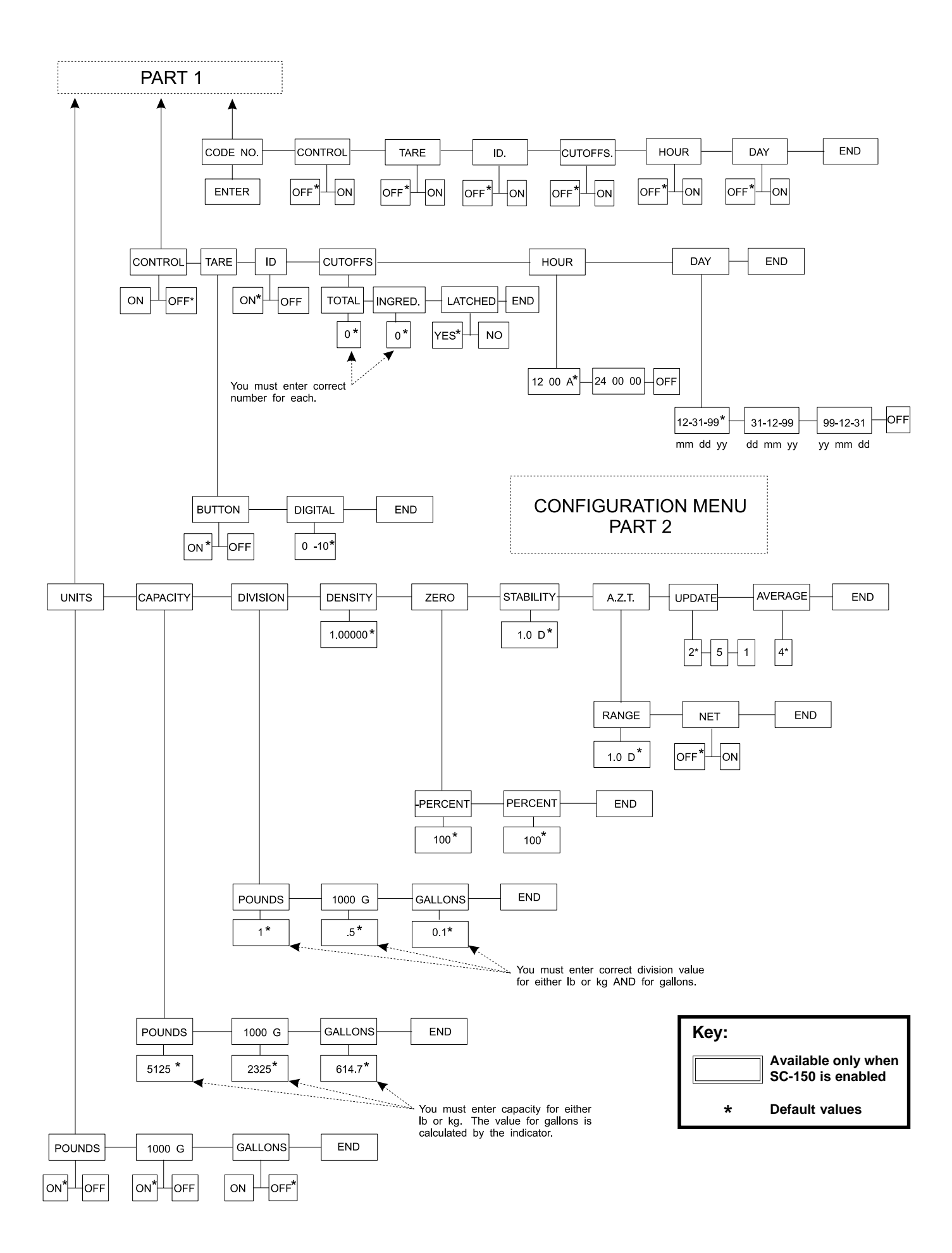

 $\begin{array}{l} \mathsf{Setup} \downarrow \mathsf{Scale} \to \mathsf{Options} \downarrow \mathsf{Control} \to \mathsf{Tare} \to \\ \textbf{ID} \end{array}$ 

Choosing ON enables the ID number. OFF disables the ID number. If ID is disabled, ID will not appear in the SECURITY section of this menu.

 $\mathsf{Setup} \downarrow \mathsf{Scale} \to \mathsf{Options} \downarrow \mathsf{Control} \to \mathsf{Tare} \to \mathsf{ID} \to \mathsf{Cutoffs} \downarrow$ 

### Total , Ingred., Latched

- Total— This option lets you choose the number of cutoffs you want by keying in a number. If you choose 0 (zero) cutoffs, *CUTOFFS* will not appear in the *SECURITY* section of this menu or in the Operations Menu. Also, in order for *CONTROL* to appear in the Operations Menu, a non-zero number must be entered.
- Ingred.— This option lets you choose the number of cutoffs you wish to be "ingredient cutoffs" by keying in a number. If you pick 0, *INGRED*. will not appear in the menu and the cutoffs you have will be "setpoint cutoffs." Cutoffs occur according to weight. The lightest cutoffs occur first, followed by the heavier ones. See *Viewing and Setting Cutoffs* in the *User's Manual*.
- Latched— Selecting "yes" means that once a cutoff output is turned off, it is to stay off until control is halted and then started again. Further, once all cutoffs are off, the control is automatically halted. Selecting "no" disables this behavior. *LATCHED* is offered only if *CONTROL* is enabled under *OPTIONS* and the total number of cutoffs is not zero. Default = yes.

 $\mathsf{Setup} \downarrow \mathsf{Scale} \to \mathsf{Options} \downarrow \mathsf{Control} \to \mathsf{Tare} \to \mathsf{ID} \to \mathsf{Cutoffs} \to$ 

#### Hour

With this option you can choose to have the clock disabled (*OFF*) or the mode of clock you want. You can choose the 12 hour clock display or the 24 hour clock display. If the clock is disabled, *HOUR* will not appear in the *SECURITY* section of this menu and *DAY* will not appear in the *OPTIONS* or *SECURITY* section of this menu.

 $\mathsf{Setup} \downarrow \mathsf{Scale} \to \mathsf{Options} \downarrow \mathsf{Control} \to \mathsf{Tare} \to \mathsf{ID} \to \mathsf{Cutoffs} \to \mathsf{Hour} \to \mathsf{ID} \to \mathsf{Cutoffs} \to \mathsf{Hour} \to \mathsf{ID} \to \mathsf{Cutoffs} \to \mathsf{Hour} \to \mathsf{ID} \to \mathsf{Cutoffs} \to \mathsf{Hour} \to \mathsf{ID} \to \mathsf{Cutoffs} \to \mathsf{Hour} \to \mathsf{ID} \to \mathsf{Cutoffs} \to \mathsf{Hour} \to \mathsf{ID} \to \mathsf{Cutoffs} \to \mathsf{Hour} \to \mathsf{ID} \to \mathsf{Cutoffs} \to \mathsf{Hour} \to \mathsf{ID} \to \mathsf{Cutoffs} \to \mathsf{Hour} \to \mathsf{ID} \to \mathsf{Cutoffs} \to \mathsf{Hour} \to \mathsf{ID} \to \mathsf{Cutoffs} \to \mathsf{Hour} \to \mathsf{ID} \to \mathsf{Cutoffs} \to \mathsf{Hour} \to \mathsf{ID} \to \mathsf{Cutoffs} \to \mathsf{Hour} \to \mathsf{ID} \to \mathsf{Cutoffs} \to \mathsf{Hour} \to \mathsf{Cutoffs} \to \mathsf{Hour} \to \mathsf{ID} \to \mathsf{Cutoffs} \to \mathsf{Hour} \to \mathsf{ID} \to \mathsf{Cutoffs} \to \mathsf{Hour} \to \mathsf{ID} \to \mathsf{Cutoffs} \to \mathsf{ID} \to \mathsf{Cutoffs} \to \mathsf{Hour} \to \mathsf{ID} \to \mathsf{Cutoffs} \to \mathsf{Hour} \to \mathsf{ID} \to \mathsf{Cutoffs} \to \mathsf{Hour} \to \mathsf{ID} \to \mathsf{Cutoffs} \to \mathsf{ID} \to \mathsf{Cutoffs} \to \mathsf{ID} \to \mathsf{ID} \to \mathsf{Cutoffs} \to \mathsf{ID} \to \mathsf{Cutoffs} \to \mathsf{ID} \to \mathsf{ID} \to$ 

### Day

This option lets you choose to disable the calendar (*OFF*) or choose the mode of calendar display you want. You can choose to display the days (**dd**), months (**mm**), and year (**yy**) as **mm dd yy**, or **dd mm yy**, or **yy mm dd**. If DAY is disabled, *DAY* will not appear in the *SECURITY* section of this menu.

Setup  $\downarrow$  Scale  $\rightarrow$  Options  $\rightarrow$  Security  $\downarrow$ 

#### Code No.

This option lets you enter a personalized security code number. Digits are not shown on the display as you key them in so the display prompts you to enter the code number twice.

 $\mathsf{Setup} \downarrow \mathsf{Scale} \to \mathsf{Options} \to \mathsf{Security} \downarrow \mathsf{Code} \ \mathsf{No.} \to$ 

#### Control

Enabling this function requires that the security code be keyed in before accessing the *CONTROL* sub-menu of the Operations Menu. Default = OFF.

 $\mathsf{Setup} \downarrow \mathsf{Scale} \to \mathsf{Options} \to \mathsf{Security} \downarrow \mathsf{Code} \ \mathsf{No.} \to \mathsf{Control} \to$ 

### $\mathsf{Tare} \to \mathsf{ID.} \to \mathsf{Cutoffs} \to \mathsf{Hour} \to \mathsf{Day}$

Under each item you have the option of choosing *OFF* to leave the option unlocked or choosing *ON* to lock the option behind the security code. If *ON* is chosen, the security code is needed to change that particular parameter in the operations menu.

 $\begin{array}{l} \mathsf{Setup} \downarrow \mathsf{Scale} \to \mathsf{Options} \to \mathsf{Security} \to \\ \textbf{Serial A / Serial B} \end{array}$ 

These two serial ports allow interface with peripheral devices when the SC-150 in employed. Serial communication includes RS-232, RS-422/485 and Current Loop. These ports may be used separately or they may be used in conjunction with each other. When the SC-150 is disabled only Serial A appears in the Configuration Menu.

 $\mathsf{Setup} \downarrow \mathsf{Scale} \to \mathsf{Options} \to \mathsf{Security} \to \mathsf{Serial} \; \mathsf{A/B} \downarrow \mathsf{Print} \downarrow$ 

#### Button

Choosing OFF disables the front panel **PRINT** button. Choosing ON enables the front panel **PRINT** button.

 $\mathsf{Setup} \downarrow \mathsf{Scale} \to \mathsf{Options} \to \mathsf{Security} \to \mathsf{Serial} \mathsf{A/B} \downarrow \mathsf{Print} \downarrow \mathsf{Button} \to$ 

#### Enquire

This option is not seen on the battery-powered version of the WI-150. On the AC//DC powered version this sub-menu allows you to choose a printer or other device which will send an enquire code to the indicator. You may select the ASCII code number you wish to act as the enquire code number. ASCII decimal 005 is the default value. If a device sends the enquire character to the indicator, the indicator will transmit weight data. If a computer sends the enquire character, the Button, Auto and Broad. selections are overridden and will not function.

Under the Enquire, Device option, if "Printer" is selected, the display will freeze while printing, and if printing is timed-out, a recovery menu is presented. If "Other" is selected, data are transmitted without affecting the front panel operation.

 $\mathsf{Setup} \downarrow \mathsf{Scale} \to \mathsf{Options} \to \mathsf{Security} \to \mathsf{Serial} \mathsf{A/B} \downarrow \mathsf{Print} \downarrow \mathsf{Button} \to \mathsf{Enquire} \to \mathsf{Security} \to \mathsf{Setup} \downarrow \mathsf{Scale} \to \mathsf{Security} \to \mathsf{Security} \to$ 

#### Auto

With auto print enabled, the indicator automatically transmits data when the scale weight stabilizes at greater than 1% of capacity. To print again, scale weight must fall below 1% of capacity and stabilize above 1% of capacity again. *OFF* disables the auto print feature. *ON* enables the auto print.

 $\mathsf{Setup} \downarrow \mathsf{Scale} \to \mathsf{Options} \to \mathsf{Security} \to \mathsf{Serial} \mathsf{A/B} \downarrow \mathsf{Print} \downarrow \mathsf{Button} \to \mathsf{Enquire} \to \mathsf{Auto} \to \mathsf{Setup} \downarrow \mathsf{Scale} \to \mathsf{Security} \to \mathsf{Security} \to \mathsf{Se$ 

### Broad.

Broad. stands for broadcast. If you enable (*ON*) broadcast, the weight data to be transmitted are updated at the display rate. Choosing *OFF* disables the broadcast. If broadcast is enabled, the Button, Enquire, and Auto selections are overridden and will not function.

 $\mathsf{Setup} \downarrow \mathsf{Scale} \to \mathsf{Options} \to \mathsf{Security} \to \mathsf{Serial} \ \mathsf{A/B} \downarrow \mathsf{Print} \downarrow \mathsf{Button} \to \mathsf{Enquire} \to \mathsf{Auto} \to \mathsf{Broad} \ \mathbf{Input}$ 

Used only with the SC-150 for remote print input.

 $\mathsf{Setup} \downarrow \mathsf{Scale} \to \mathsf{Options} \to \mathsf{Security} \to \mathsf{Serial} \; \mathsf{A/B} \downarrow \mathsf{Print} \to \mathsf{Busy} \to$ 

### Enabled, Disabled

This parameter refers to the ready/busy handshake between the indicator and any peripheral devices. This function requires two additional wires in the cable for the Clear To Send and Date Terminal Ready signals to be used.

 $\mathsf{Setup} \downarrow \mathsf{Scale} \to \mathsf{Options} \to \mathsf{Security} \to \mathsf{Serial} \; \mathsf{A/B} \downarrow \mathsf{Print} \to \mathsf{Busy} \to \mathsf{Baud} \downarrow$ 

### 1200, 2400, 4800, 9600, 300, 600

This option lets you choose the baud rate for your printer or device.

Setup  $\downarrow$  Scale  $\rightarrow$  Options  $\rightarrow$  Security  $\rightarrow$  Serial A/B  $\downarrow$  Print  $\rightarrow$  Busy  $\rightarrow$  Baud  $\rightarrow$  Parity  $\downarrow$ Clear, Even, Odd, Set

This option lets you choose parity as even, odd, clear (logic 0 or space), or set (logic 1 or mark).

|       | Data Bits | Stop Bits | Parity |
|-------|-----------|-----------|--------|
| Set   | 7         | 2         | none   |
| Clear | 8         | 1         | none   |
| Mark  | 7         | 2         | none   |
| Space | 8         | 1         | none   |
| Odd   | 7         | 1 or 2    | odd    |
| Even  | 7         | 1 or 2    | even   |

Setup  $\downarrow$  Scale  $\rightarrow$  Options  $\rightarrow$  Security  $\rightarrow$  Serial A/B  $\downarrow$  Print  $\rightarrow$  Busy  $\rightarrow$  Baud  $\rightarrow$  Parity  $\rightarrow$  No. Stops  $\downarrow$ 1, 2

With this option you can set the number of stop bits as 1 or 2.

Setup  $\downarrow$  Scale  $\rightarrow$  Options  $\rightarrow$  Security  $\rightarrow$  Serial A/B  $\downarrow$  Print  $\rightarrow$  Busy  $\rightarrow$  Baud  $\rightarrow$  Parity  $\rightarrow$  No. Stops  $\rightarrow$ 

### Layout

Use this print-layout option to customize the physical arrangement of your printed information. The next several pages deal with the layout of your printed output. The rest of the documentation on configuration follows this layout section.

You may print eight items:

| Time                                 | Date                                          |
|--------------------------------------|-----------------------------------------------|
| ID number                            | <ul> <li>Gross weight</li> </ul>              |
| <ul> <li>Net weight</li> </ul>       | Tare weight                                   |
| <ul> <li>Displayed weight</li> </ul> | <ul> <li>Custom wording you choose</li> </ul> |
|                                      |                                               |
| oro oight print commondo va          | vy upo to print those eight items. They are   |

There are eight print commands you use to print these eight items. They are:

| ltem         | Print Command                                     | Item                                                              |
|--------------|---------------------------------------------------|-------------------------------------------------------------------|
| Time         | NET                                               | Net weight                                                        |
| Date         | TARE                                              | Tare weight                                                       |
| ID number    | DISPLAY                                           | Displayed weight                                                  |
| Gross weight | ASCII                                             | Custom wording (ASCII string)                                     |
|              | Item<br>Time<br>Date<br>ID number<br>Gross weight | ItemPrint CommandTimeNETDateTAREID numberDISPLAYGross weightASCII |

Figure 3 shows a sample of the default printout generated when you press the **PRINT** key on a new indicator and the layout menu in Figure 4 shows the default order of print commands. Notice that the time, date, and ID-number items do appear in Figure 3. The print commands for time, date, and ID-number are present in the default print-layout menu, and these items are enabled under OPTIONS in the configuration.

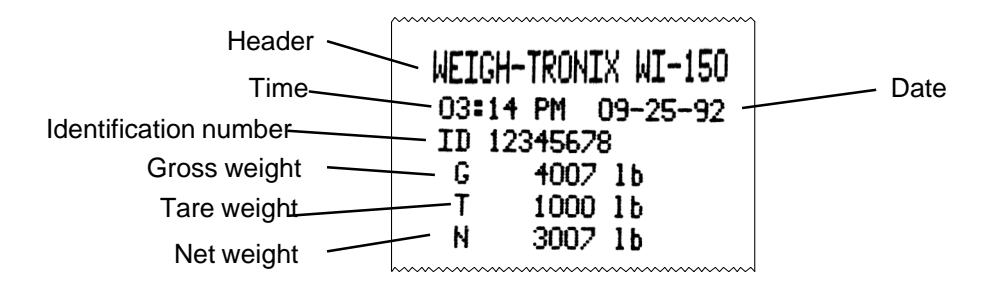

Figure 3 Default Printout As Configured on a New Indicator

# Customizing the Layout Menu

The default layout menu can be changed to suit your needs. Any of the eight print commands can be deleted or rearranged to accomplish this customization. Figure 4 shows the default layout menu.

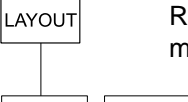

Remember, press **SELECT** to move up or down a level in the menu structure, and press **MENU** to move left or right.

| 1   | ASCII⊢2 HOUR⊢3 | ASCILH 4 DAY | ⊣5 ASCIL⊢I6 ID⊢ | 17 ASCIL-18 | GROSSH 9 | ASCII⊢10 TAF | REH11 ASCIIH | 12 NET 13 AS( |  |
|-----|----------------|--------------|-----------------|-------------|----------|--------------|--------------|---------------|--|
| · · |                |              |                 |             |          |              |              |               |  |
|     |                |              |                 |             |          |              |              |               |  |

### Figure 4 Default Layout Menu

As in the other WI-150 menus, the **SELECT** key opens up the next level of the menu. There is one more level of information under the print commands in the layout menu. This information may be one of two types:

an ASCII string or

• a layout submenu.

### **ASCII Strings**

ASCII is an acronym for American Standard Code for Information Interchange. ASCII codes are just numbers a computer can translate into letters, numbers and instructions. See Table 2. ASCII strings are stored under the ASCII print commands, such as Nos. 1, 3, 5, 7, etc. (see Figure 5). An ASCII string is a sequence of ASCII code numbers. Each code number is preceded on the indicator display by a sequence number. See Figure 5. You view these sequence numbers and ASCII code numbers by repeatedly pressing **MENU**. These ASCII strings contain the codes for your custom wording.

Figure 5 shows the default ASCII string under the **1 ASCII** print command. Table 1 shows the relationship between this sequence of codes and the output of the printer. You can change the ASCII string or delete it entirely to suit your needs. To delete an ASCII print command from the layout menu you first need to delete the entire ASCII string which is stored in that ASCII print command.

Find complete instructions for these procedures in the section *Examples* and Step by Step Instructions.

In Figure 5, the MENU key advances you through the ASCII control-character displays. The **SELECT** key returns you to the **1** ASCII display.

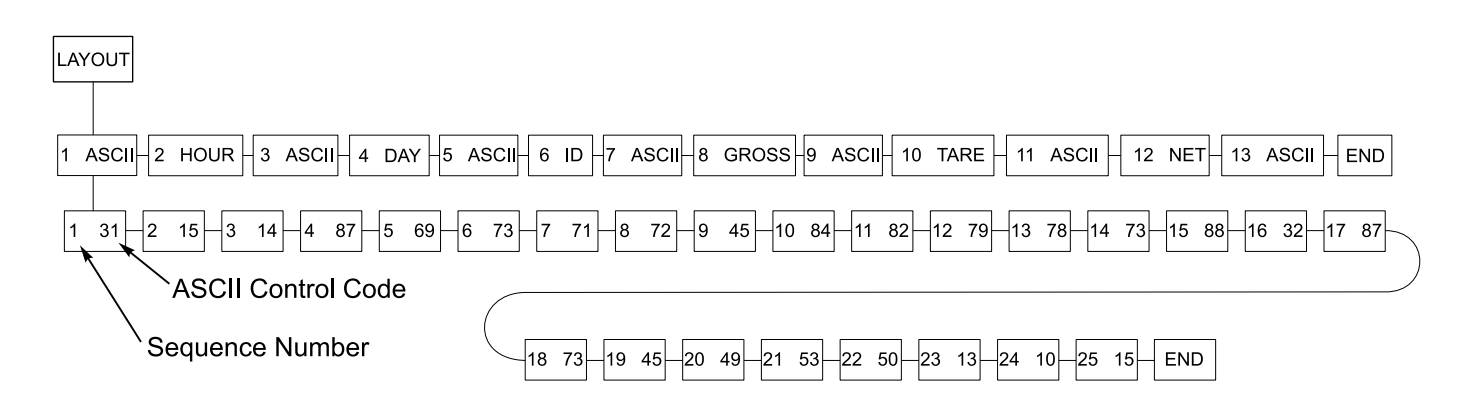

Figure 5 ASCII Control Code under the Print Command, 1 ASCII

| #31- | Sets IMP printer to 40 column print mode      | #79- | 0                                          |
|------|-----------------------------------------------|------|--------------------------------------------|
| #15- | Makes double wide characters until a carriage | #78- | Ν                                          |
|      | return                                        | #73- | 1                                          |
| #14- | Makes double high characters until a carriage | #88- | Х                                          |
|      | return                                        | #32- | Space                                      |
| #87- | W                                             | #87- | Ŵ                                          |
| #69- | E                                             | #73- | 1                                          |
| #73- | 1                                             | #45- | -                                          |
| #71- | G                                             | #49- | 1                                          |
| #72- | Н                                             | #53- | 5                                          |
| #45- | -                                             | #48- | 0                                          |
| #84- | Т                                             | #13- | Carriage return (CR)                       |
| #82- | R                                             | #10- | Line feed (LF)                             |
|      |                                               | #15- | Sets next line's characters to double wide |
|      |                                               |      |                                            |

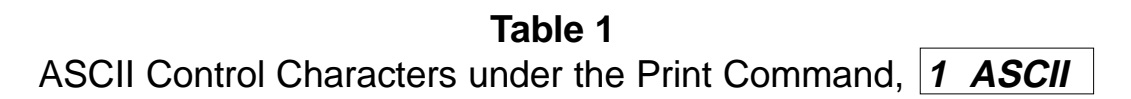

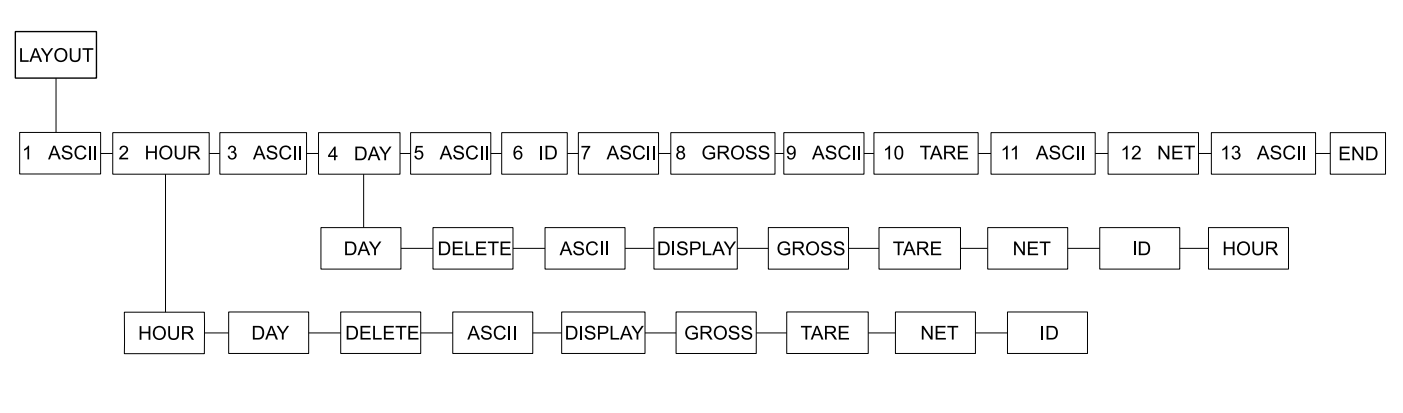

Figure 6 Layout Submenu, 2 HOUR or 4 DAY

| Examples and Step by Step Instructions          | Example A: If you want to change the second print command in Figure from 2 HOUR to 2 TARE, with 2 HOUR displayed, press <b>SELECT</b> . If scroll to the TARE print command in the submenu and press <b>SELECT</b> select it. The print command 2 HOUR is now changed to 2 TARE.                                                                                           |                                                                                                    |  |
|-------------------------------------------------|----------------------------------------------------------------------------------------------------|----------------------------------------------------------------------------------------------------|--|
|                                                 | Example B: If you want to delete the second print command (2 HOUR) in<br>Figure 4: with 2 HOUR displayed, scroll to DELETE in the submenu under 2<br>HOUR and press <b>SELECT.</b> This deletes the 2 HOUR print command from<br>the layout and 3 ASCII becomes 2 ASCII, 4 becomes 3, etc.                                                                                 |                                                                                                    |  |
|                                                 | Below is a list of procedures to custom<br>procedure are explained below the list<br>procedures to customize the layout to<br>instructions relate to the layout shown                                                                                                    | ize your layout. The steps for each<br>. Use the appropriate procedure or<br>your liking. These step by step<br>in Figure 5. |  |
|                                                 | <ul> <li>Deleting one ASCII code from an ASCII string</li> <li>Deleting all the ASCII codes in an ASCII string</li> <li>Deleting an ASCII print command after the ASCII codes are deleted</li> <li>Deleting a non-ASCII print command from the layout menu</li> <li>Inserting a print command in the layout menu</li> <li>Adding ASCII codes to an ASCII string</li> </ul> |                                                                                                    |  |
| Deleting one ASCII code<br>from an ASCII string | For example, to delete the hyphen in<br>WEIGH-TRONIX you need to delete<br>the ASCII control code for the<br>hyphen. In Table 1 you can see that<br>this is #45. In Figure 5, the 9th ASCII<br>control code is code #45.                                                                                                    |                                                                                                    |  |
|                                                 | With <b>9</b> 45 displayed, press <b>CLEAR</b> , then press <b>+/-</b>                                                                                                    | <b>CLEAR</b> deletes the value, and <b>+/-</b> deletes that step in the string. When you deleted #9, #10 becomes #9, etc.    |  |
| Deleting all the ASCII codes in an ASCII string | For example, to delete the entire line<br>of text at the top of the printout<br>shown in Figure 4 you need to delete<br>all the ASCII control codes under the<br><b>1 ASCII</b> display shown in Figure 5.                                                                                                    |                                                                                                    |  |
|                                                 | With the first ASCII control code of<br>the string displayed (1 31), press<br><b>CLEAR</b> , then press +/ Repeat this<br>two-step process until <i>END</i> is<br>displayed. When <i>END</i> is displayed<br>press <b>SELECT</b>                                                                                                    | <b>1 ASCII</b> is displayed. All the control characters under it are now gone.                                               |  |

| Deleting an ASCII print<br>command after the ASCII<br>codes are cleared                                                                                                    | With <i>1 ASCII</i> displayed, press CLEAR                                                                                                    | The item is removed from the menu<br>and all the following items move up<br>one number value on the menu.<br>What was item 2 becomes item 1,<br>etc.                                                                                                    |
|----------------------------------------------------------------------------------------------------|----------------------------------------------------------------------------------------------------|----------------------------------------------------------------------------------------------------|
| Deleting a non-ASCII print<br>command from the<br>layout menu                                                                                                    | For example, to delete <b>2 HOUR</b> from the menu, display <b>2 HOUR</b> , then press <b>CLEAR</b>                                                                                                    | The item is removed from the menu<br>and all the following items move up<br>one number value on the menu.<br>What was item 2 becomes item 1,<br>etc.                                                                                                    |
| Inserting a print command<br>in the layout menu<br>Inserting an ASCII, ID, TARE,<br>GROSS, or NET item in the<br>menu works in the same way.                                                                                                    | For example, let's reinsert <i>HOUR</i> in<br>the #2 position. Display <i>2 ASCII</i> , the<br>menu item currently in the #2 position.<br>Press <b>+/-</b>                                                                                                    | The layout submenu shown in<br>Figure 7 appears. Scroll through the<br>menu by pressing <b>MENU</b> . When<br><i>HOUR</i> is displayed press <b>SELECT</b> .<br><i>2 HOUR</i> is displayed showing that it<br>has been inserted in the second<br>position. <i>2 ASCII</i> becomes <i>3 ASCII,</i><br><i>etc.</i> |
| Adding characters to an<br>ASCII string<br>You may insert new codes in<br>an existing ASCII string.<br>Display the code you want the<br>new code to precede and press<br>±. A cursor appears and you<br>may enter the new code<br>number. All the following code<br>numbers move down one<br>position in the sequence.<br>To repeat any ASCII code,<br>instead of entering it multiple<br>times, enter the code number,<br>then a decimal, then the<br>number of times you want that<br>code repeated. For example:<br>To enter seven carriage<br>returns, enter 13.7. To enter<br>two capital letter Os in a row,<br>enter 79.2. | For example, let's say you've just<br>created a new ASCII print command<br>in the #1 position in the menu<br>( <i>1 ASCII</i> ). To insert new codes,<br>display <i>1 ASCII</i> , then press<br>SELECT<br>Key in the control code you want and<br>press MENU<br>Repeat this step until you have<br>entered all the ASCII control codes<br>you want or the indicator tells you the<br>memory is full, then press<br>SELECT | <ul> <li><i>1</i> _ is displayed.</li> <li><i>2</i> _ is displayed prompting you for the 2nd control code in the ASCII string.</li> <li><i>1 ASCII</i> is displayed in this example.</li> </ul>                                                                                                    |

| Code # | Control<br>Character | Code # | Control<br>Character | Code # | Control<br>Character | Code # | Control<br>Character |
|--------|----------------------|--------|----------------------|--------|----------------------|--------|----------------------|
| 0      | NUL                  | 33     | !                    | 66     | В                    | 99     | С                    |
| 1      | SOH                  | 34     | "                    | 67     | С                    | 100    | d                    |
| 2      | STX                  | 35     | #                    | 68     | D                    | 101    | е                    |
| 3      | ETX                  | 36     | \$                   | 69     | Е                    | 102    | f                    |
| 4      | EOT                  | 37     | %                    | 70     | F                    | 103    | g                    |
| 5      | ENQ                  | 38     | &                    | 71     | G                    | 104    | h                    |
| 6      | ACK                  | 39     | ı                    | 72     | Н                    | 105    | i                    |
| 7      | BEL                  | 40     | (                    | 73     | I                    | 106    | j                    |
| 8      | BS                   | 41     | )                    | 74     | J                    | 107    | k                    |
| 9      | HT                   | 42     | *                    | 75     | К                    | 108    | I                    |
| 10     | Line Feed            | 43     | +                    | 76     | L                    | 109    | m                    |
| 11     | VT                   | 44     | ,                    | 77     | М                    | 110    | n                    |
| 12     | Form Feed            | 45     | -                    | 78     | N                    | 111    | 0                    |
| 13     | Carriage<br>Return   | 46     |                      | 79     | 0                    | 112    | р                    |
| 14     | S0                   | 47     | /                    | 80     | Р                    | 113    | q                    |
| 15     | S1                   | 48     | 0                    | 81     | Q                    | 114    | r                    |
| 16     | DLE                  | 49     | 1                    | 82     | R                    | 115    | s                    |
| 17     | DC1                  | 50     | 2                    | 83     | S                    | 116    | t                    |
| 18     | DC2                  | 51     | 3                    | 84     | Т                    | 117    | u                    |
| 19     | DC3                  | 52     | 4                    | 85     | U                    | 118    | v                    |
| 20     | DC4                  | 53     | 5                    | 86     | V                    | 119    | w                    |
| 21     | NAK                  | 54     | 6                    | 87     | W                    | 120    | х                    |
| 22     | SYN                  | 55     | 7                    | 88     | Х                    | 121    | У                    |
| 23     | ETB                  | 56     | 8                    | 89     | Y                    | 122    | Z                    |
| 24     | CAN                  | 57     | 9                    | 90     | Z                    | 123    | {                    |
| 25     | EM                   | 58     | :                    | 91     | [                    | 124    | I                    |
| 26     | SUB                  | 59     | ;                    | 92     | ١                    | 125    | }                    |
| 27     | ESC                  | 60     | <                    | 93     | ]                    | 126    | ~                    |
| 28     | FS                   | 61     | =                    | 94     | ^                    | 127    | Delete               |
| 29     | GS                   | 62     | >                    | 95     |                      |        |                      |
| 30     | RS                   | 63     | ?                    | 96     | ``                   |        |                      |
| 31     | US                   | 64     | @                    | 97     | а                    |        |                      |
| 32     | Space                | 65     | А                    | 98     | b                    |        |                      |

Table 2ASCII Control Codes

**NOTE**: To repeat a control code a number of times, enter the control code #, a decimal, then the number of times you want it repeated. Spaces, letters, or carriage returns can easily be repeated this way.

 $\begin{array}{l} \mathsf{Setup} \downarrow \mathsf{Scale} \to \mathsf{Options} \to \mathsf{Security} \to \mathsf{Serial} \; \mathsf{A} \to \mathsf{Serial} \; \mathsf{B} \to \\ \textbf{BCD} \end{array}$ 

Binary Coded Decimal which allows transmission to certain printers. This paramter appears only when the SC-150 is enabled.

 $\mathsf{Setup} \downarrow \mathsf{Scale} \to \mathsf{Options} \to \mathsf{Security} \to \mathsf{Serial} \ \mathsf{A} \to \mathsf{Serial} \ \mathsf{B} \to \mathsf{BCD} \to \mathsf{Analog} \downarrow$ 

#### Output

This lets you specify which weight the analog output will follow. Choices are: off, displayed weight, gross weight, or net weight.

 $\mathsf{Setup} \downarrow \mathsf{Scale} \to \mathsf{Options} \to \mathsf{Security} \to \mathsf{Serial} \ \mathsf{A} \to \mathsf{Serial} \ \mathsf{B} \to \mathsf{BCD} \to \mathsf{Analog} \downarrow \mathsf{Output} \to \mathsf{Setup} \to \mathsf{Analog} \downarrow \mathsf{Output} \to \mathsf{Security} \to \mathsf{Security} \to$ 

#### Units

Analog output is independent of the unit of measure selected for the display. This menu lets you specify which unit of measure is used for the analog output. Choices are: pounds, 1000 g, or gallons.

 $\mathsf{Setup} \downarrow \mathsf{Scale} \to \mathsf{Options} \to \mathsf{Security} \to \mathsf{Serial} \ \mathsf{A} \to \mathsf{Serial} \ \mathsf{B} \to \mathsf{BCD} \to \mathsf{Analog} \downarrow \mathsf{Output} \to \mathsf{Units} \to \mathsf{CD} \to \mathsf{Analog} \downarrow \mathsf{Output} \to \mathsf{Units} \to \mathsf{Options} \to \mathsf{CD} \to \mathsf{Analog} \downarrow \mathsf{Output} \to \mathsf{Units} \to \mathsf{CD} \to \mathsf{Analog} \to \mathsf{Options} \to \mathsf{CD} \to \mathsf{Analog} \to \mathsf{CD} \to \mathsf{Analog} \to \mathsf{Analog} \to \mathsf{Analog}$ 

#### Full

When selected, the indicator will display the last value used or the default value. You enter the full capacity of the analog output which may be less than or greater than the capacity of the scale. For example, the capacity of the indicator may be 5000 lb, but it may be desirable to have 3000 lb as the full capacity of the analog output. In any case, the analog output has nominal under range and over range limits of 20%.

 $\begin{array}{l} \mathsf{Setup} \downarrow \mathsf{Scale} \to \mathsf{Options} \to \mathsf{Security} \to \mathsf{Serial} \ \mathsf{A} \to \mathsf{Serial} \ \mathsf{B} \to \mathsf{BCD} \to \mathsf{Analog} \downarrow \mathsf{Output} \to \mathsf{Units} \to \mathsf{Full} \to \mathsf{Adjust} \downarrow \\ \textbf{Zero} \to \textbf{Full} \to \textbf{End} \end{array}$ 

The choices present under *ADJUST* allow the zero and the span of the analog outputs to be adjusted without actually putting weights on and off the scale.

Selecting ZERO lets you adjust the zero of the analog output for a zero weight reading. This is done by pressing the 0, 1, 2, 3, or 4 key to increase the output and by pressing the 5, 6, 7, 8, or 9 key to decrease the output. The number on the display gives a visual representation of the zero setting, with 00.000 being the nominal value. The zero adjustment has a  $\pm 10\%$  range, -10.000 to +10.000 on the display.

Selecting *FULL* lets the operator adjust the span of the analog output for the full capacity weight reading. The keys and the number on the display function like the zero adjustment above, with 100.000 as the nominal full capacity value. The span has a +/- 10% range, 90.000 to 110.00 on the display. Weight does not have to be on the scale to perform this task.

When ZERO, FULL, or END are displayed, the analog output follows the value selected under OUTPUT and UNITS. The only time the value is not output is while actually adjusting zero or full.

```
Setup \downarrow Scale \rightarrow Options \rightarrow Security \rightarrow Serial A \rightarrow Serial B \rightarrow BCD \rightarrow Analog \rightarrow Sleep
```

This option, which is available only on the battery pack version, lets you set the time to elapse before sleep mode begins. Set 0 to disable the sleep mode. Up to 99 hours, 99 minutes and 99 seconds are programmable. The sleep timer is reset each time a button is pressed or scale motion more than twice the stability window is seen.

 $\texttt{Setup} \downarrow \texttt{Scale} \rightarrow \texttt{Options} \rightarrow \texttt{Security} \rightarrow \texttt{Serial} \ \texttt{A} \rightarrow \texttt{Serial} \ \texttt{B} \rightarrow \texttt{BCD} \rightarrow \texttt{Analog} \rightarrow \texttt{Sleep} \rightarrow \texttt{Seal All}$ 

When switch S1-1 is in the OFF position, if you choose the YES option, all items under configuration are sealed. If NO is selected, units, capacity, division, zero range, stability, AZT, tare, layout, zero, span, linearity, and seal all are sealed.

Setup  $\rightarrow$  Adjust  $\downarrow$ 

### Zero, Span, Linear., Display

This option lets you set the zero, span, and linearity of the indicator. The following pages contain specific instructions for setting these parameters.

### Adjusting Dead Load

The dead load offset adjustment provides compensations to cancel out the weight of the scale platform and any permanently fixed weight supporting structures on the platform. Adjusting the dead load should be completed before calibration of the Indicator.

To adjust the dead load:

1. Enter the test menu by pressing and holding the **MENU** key until *TEST* is displayed. Then proceed to the *A* to *D* display by following the directions in the box below:

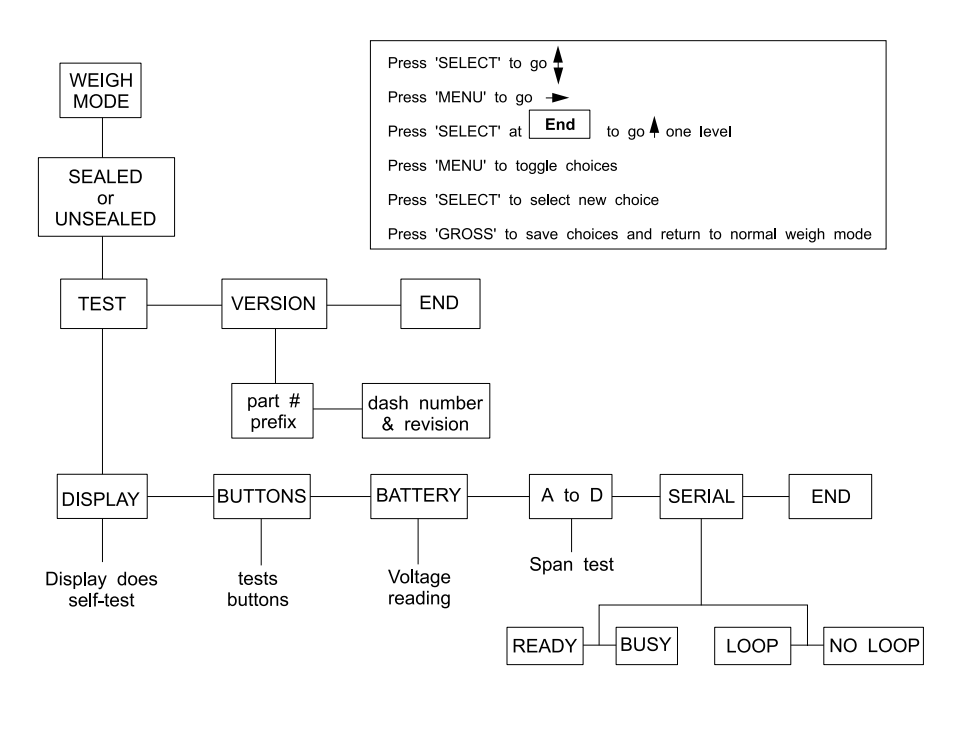

- 2. While A to D is displayed, press **PRINT/SELECT**.
- 3. Access the junction box on your scale and adjust the zero balance potentiometer until the indicator displays a zero weight or an amount very close to it.

The dead load offset is adjusted and your indicator may now be calibrated.

## **Calibration Procedures**

Make sure your test weights match the selected unit of measure on your indicator.

# To Enter the Configuration Mode:

To calibrate your WI-150, you must enter the Configuration Menu outlined below. If you are already in the Configuration Menu, go directly to the procedures for setting Zero & Span and Linearity and viewing Display which are continued on the next page.

- While in Gross/Net Weighing Mode, scroll in the security code number 150 by using the ↑ and ← keys.
- 2. With the number **150** displayed, <u>press and hold</u> the **MENU** key until *SET UP* is displayed.

**DO NOT** let go of the **MENU** key until *SET UP* is displayed or else *TARE* will be displayed. If this occurs, press the **GROSS/NET** key to return to Weighing Mode and begin again at Step 1.

- 3. Press MENU to display ADJUST.
- 4. Press SELECT to display ZERO.
- 5. You are now in the Configuration Menu and may calibrate your system.

To move around within the Configuration Menu follow the instructions printed in the box below. Specific instructions for setting Zero & Span and Linearity and viewing Display are provided on the next page.

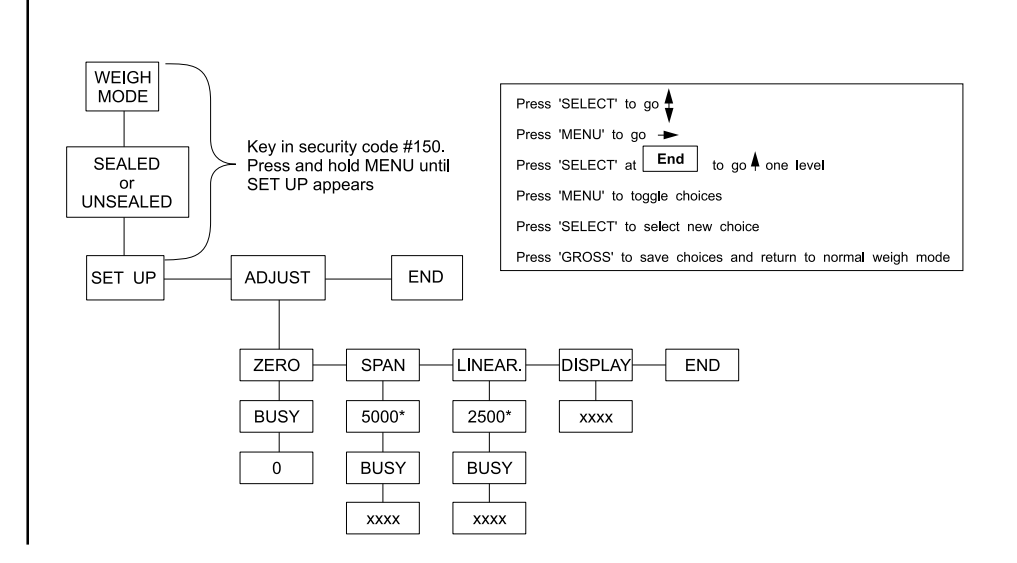

# Setting ZERO and SPAN (Calibration)

- When ZERO is displayed, remove all weight from scale. Wait till the scale is stable and press SELECT.
- 2. Press **SELECT** again. **ZERO** is
- 3. Press MENU.
- 4. Set test weight on scale and let the scale stabilize. Press **SELECT.**
- 5. Key in the amount of the test weight on the scale and press **SELECT**.

BUSY is displayed briefly, then 0.

- ZERO is displayed.
- SPAN is displayed.

A number is displayed.

Display shows *BUSY* briefly, then the weight.

You may exit to normal Weighing Mode by pressing *GROSS/NET*, or continue to Step 6.

Setting LINEAR.

Make sure you have the proper amount of weight keyed in and the proper amount of weight on the scale when setting LIN-EAR. or SPAN.

- 6. Press **SELECT** to return to the *SPAN* display, then press **MENU** to advance to the *LINEAR*. display.
- 7. Place approximately half the span test weight on the scale. Press **SELECT.**

A number is displayed.

8. Key in the weight now on the scale and press **SELECT**.

**BUSY** is displayed briefly and then the weight.

You may exit to normal Weighing Mode by pressing **GROSS/NET**, or continue to Step 9.

### DISPLAY

Use this mode to do a build-up test or to check linearity.

- 9. Press **MENU** twice to advance to **DISPLAY**.
- 10. Press **SELECT** to see the displayed weight without exiting the configuration menu.

You may exit to normal Weighing Mode by pressing **GROSS/NET**.

## **Reset Menu and Master Clear**

The only items active for a reset or master clear are those items that are **not** set to the factory defaults.

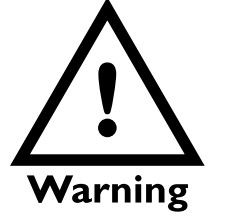

Do not reset anything unless it is absolutely necessary. If you reset ADJUST, this may mean you have to bring in a weight truck to re-calibrate your system. If the indicator's memory, calibration or other data becomes corrupted, a reset menu will become active. *RESET* will be displayed telling you there has been a problem. You may also choose to perform a Master Clear to reset the setup, adjust or data values to default values.

Performing a Master Clear gives you access to the first reset menu shown below. If the indicator found a problem with itself, you will see the second menu. In either case, you must turn switch S1-1 on before you can reset setup or adjust items.

### To perform a Master Clear follow these steps:

- Disconnect the unit from its power source, hold the 8 and the ZERO/CLEAR keys down, and reconnect the power source to the indicator.
   Press SELECT . . . 0 is displayed.
- Enter in the security code number (150), then press
   SELECT . . .
   CODE NO. is displayed.

You must enter the security code number before you can reset any items.

4. Press MENU . . .

**RESET** is displayed. From here you can access the rest of the menu items the same as you do for all the other menus.

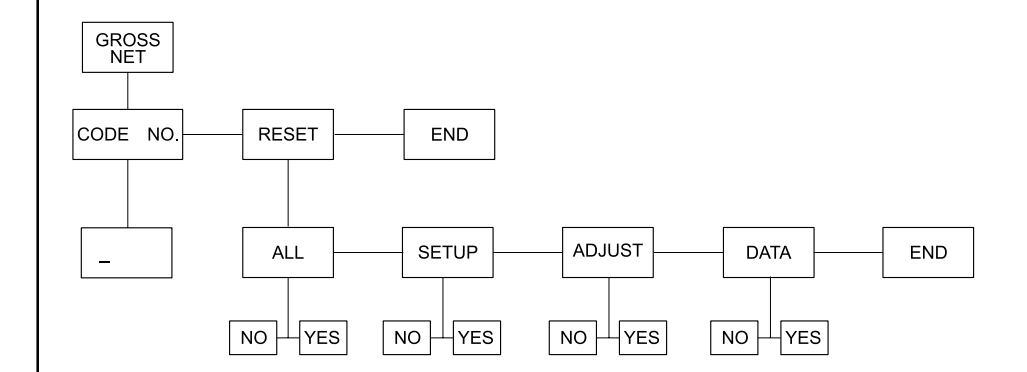

If SETUP, ADJUST, or DATA are set to defaults, they will not appear in the menu.

If *SETUP, ADJUST,* or *DATA* appear, you have the option to reset one, two, or all three of them to default values.

### Master Clear Menu

ALL - Includes Setup, Adjust, and Data SETUP - Configuration selections ADJUST - Calibration settings DATA - User entered

### **Reset Menu**

The only items active for a reset or master clear are those items that are **not** set to the factory defaults.

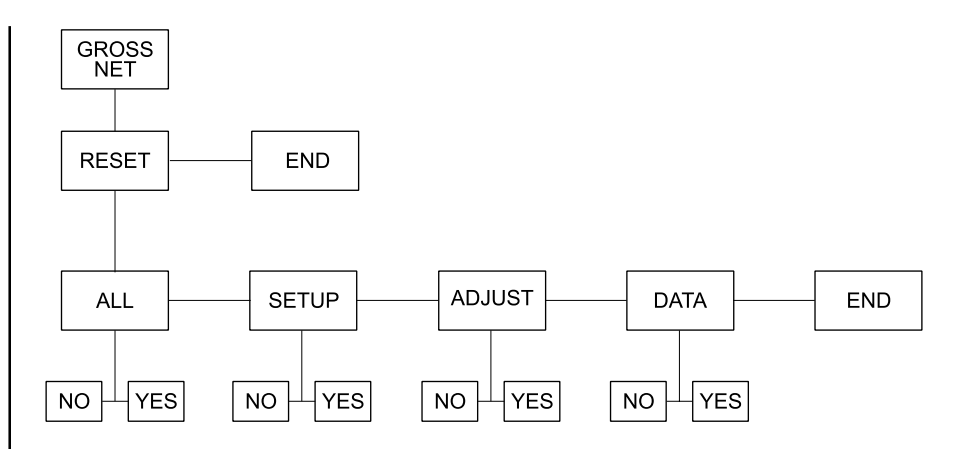

If *SETUP, ADJUST,* or *DATA* appears and it is flashing, the indicator is telling you that it is corrupted and must be reset to default values.

If *ALL* appears, you have the option to reset all values to their default settings simultaneously.

If *ALL* is flashing, the indicator is telling you that *SETUP*, *ADJUST*, and *DATA* are all corrupted and you must reset them all to default values. If you choose *ALL*, the unit returns automatically to weighing mode. All factory defaults are now in place, **including calibration values**.

To reset any of the choices, use the **MENU** key to toggle between the choices. When the correct choice is displayed, press **SELECT**, then press **GROSS/NET** to save.

If you choose to reset some choices, but not all, the unit will return to weighing mode when you press **GROSS/NET**. If nothing is corrupted (no choices are flashing) you can return to weighing mode by pressing **SELECT** while *END* (after *RESET*) is displayed.

The following are instructions for moving around within the Configuration Menu:

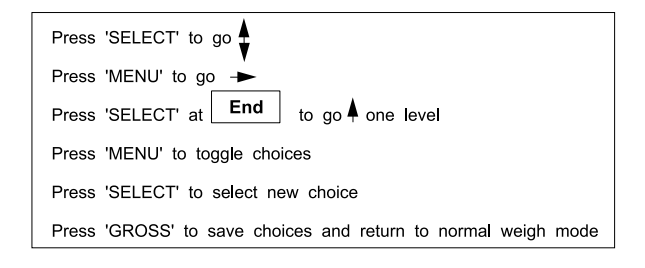

If a new microprocessor is installed in the WI-150, the COP (Computer Operating Properly) watchdog system will need to be reset. Do this by turning off the unit, placing a jumper between pin 1 and pin 2 of P7 and a jumper between pin 1 and pin 2 of P8. Turn on the unit for a few seconds then turn off and remove the jumpers. The COP is now reset and you are ready for normal operation.

## **Disassembly and Reassembly**

Follow these steps to disassemble and reassemble your WI-150 indicator.

 Be sure the unit is not connected to a power source and remove the indicator from the stand by removing the two nuts pointed out in Figure 7

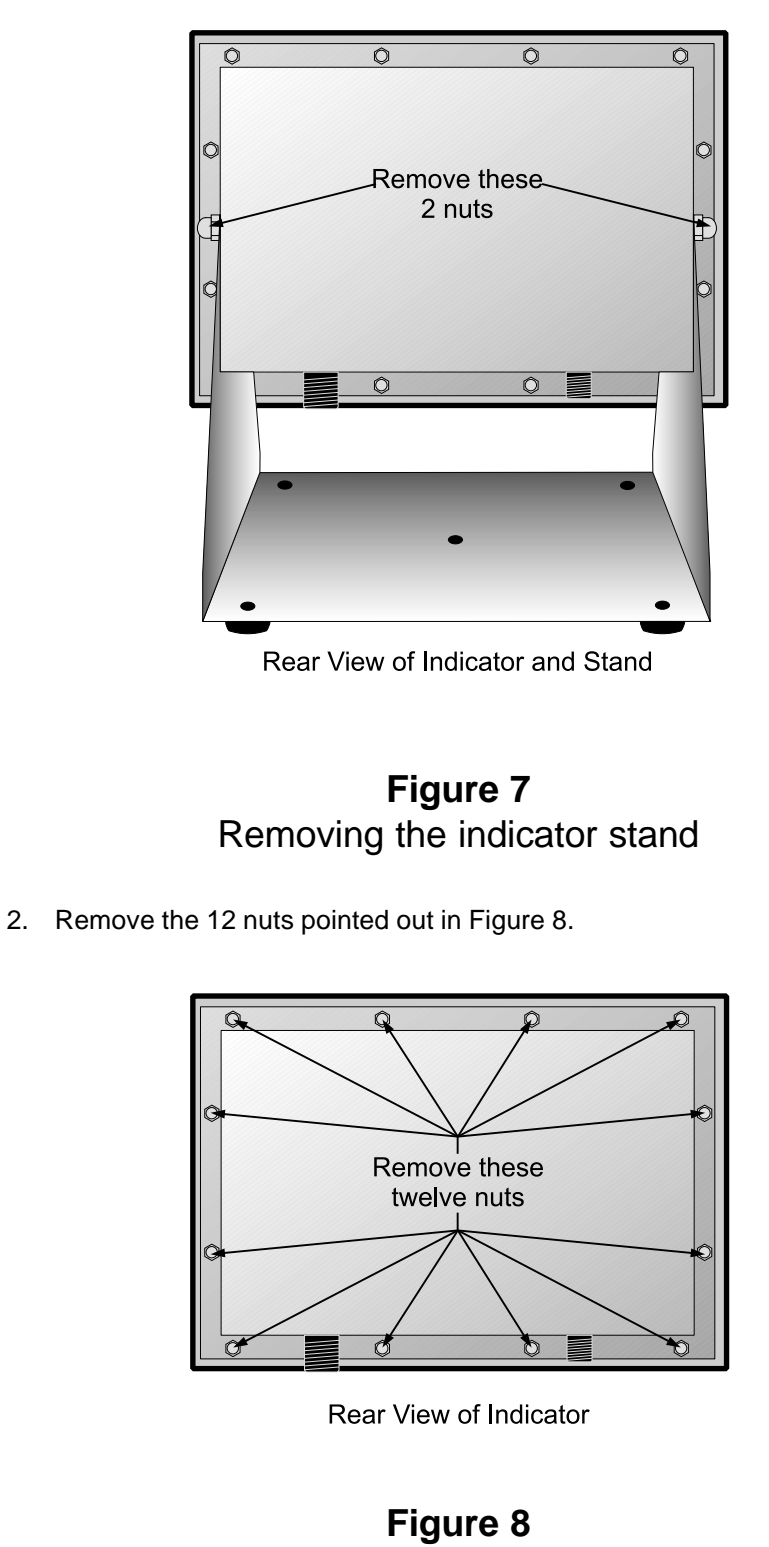

Separating face and back of indicator

- 3. Pull the front panel from the back enclosure.
- 4. Remove any cables connected to the cards or main PC board.
- 5. Remove the 2 cards plugged into the main PC board by pulling them up and away from the main card. See Figure 9.

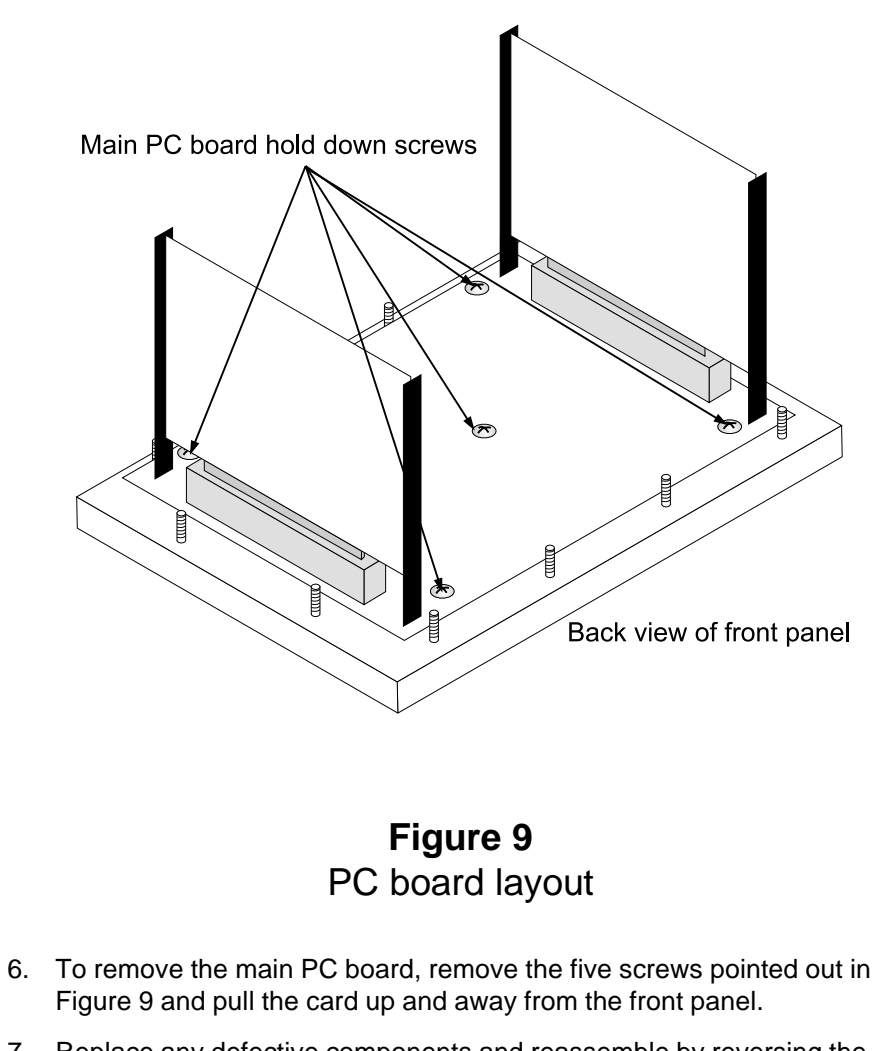

7. Replace any defective components and reassemble by reversing the disassembly procedure.

NO.

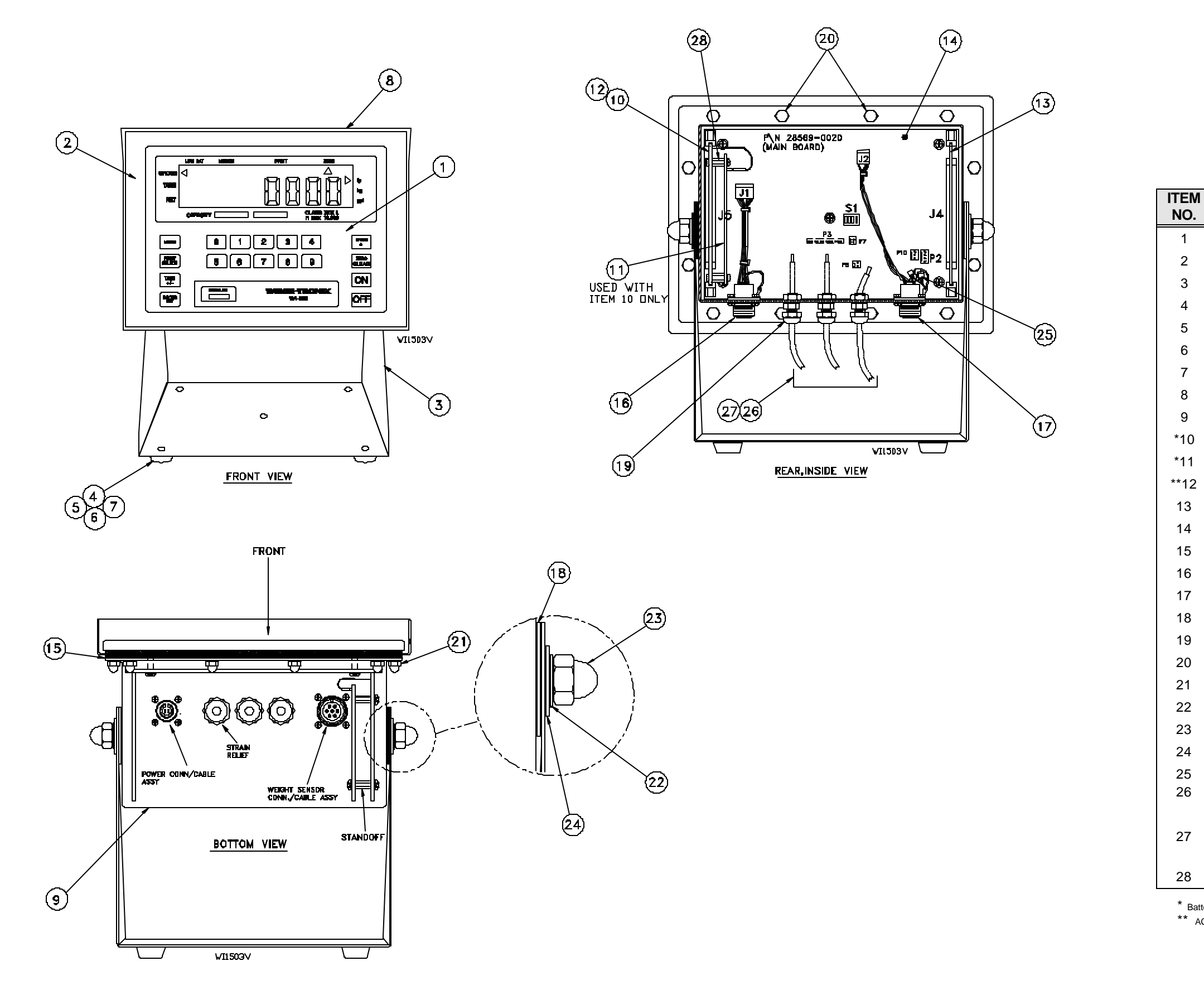

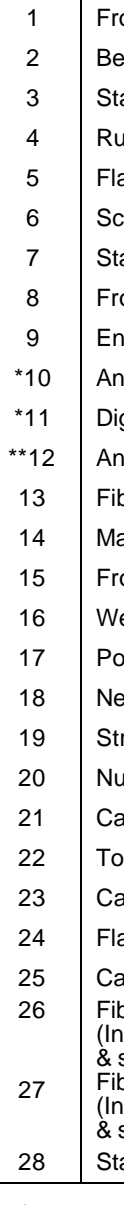

### WI-150 AC/DC INDICATOR (BATTERY POWERED) AC/DC BARRIER POWERED, PARTS AND ASSEMBLY

| DESCRIPTION                                                                                                    | W-T P/N    | QTY |
|----------------------------------------------------------------------------------------------------|------------|-----|
| Front Panel Switch Overlay                                                                                                    | 28880-0014 | 1   |
| Bezel                                                                                                    | 28928-0018 | 1   |
| Stand                                                                                                    | 28919-0019 | 1   |
| Rubber Foot                                                                                                    | 15349-0024 | 4   |
| Flat Washer                                                                                                    | 14475-0023 | 4   |
| Screw                                                                                                    | 14473-0116 | 4   |
| Standoff                                                                                                    | 15457-0022 | 4   |
| Front Panel                                                                                                    | 28892-0010 | 1   |
| Enclosure <i>(stainless)</i>                                                                                                    | 28888-0016 | 1   |
| Analog A/D pwr saver Board                                                                                                    | 28175-0018 | 1   |
| Digital A/D pwr saver Board                                                                                                    | 28178-0023 | 1   |
| Analog A/D Board                                                                                                    | 28476-0014 | 1   |
| Fiber Optic w/ clock Board                                                                                                    | 28181-0028 | 1   |
| Main Pc Bd Assy <i>(w/ display)</i>                                                                                                    | 28569-0020 | 1   |
| Front Panel Gasket                                                                                                    | 28886-0018 | 1   |
| Weight Sensor conn/cable Assy                                                                                                    | 19572-0040 | 1   |
| Power conn/cable Assy                                                                                                    | 28967-0010 | 1   |
| Neoprene Pad                                                                                                    | 19563-0025 | 2   |
| Strain Relief                                                                                                    | 15257-0024 | 2   |
| Nut, Special #10-32                                                                                                    | 26513-0013 | 2   |
| Capnut, #10-32                                                                                                    | 15786-0016 | 10  |
| Tooth Washer                                                                                                    | 15698-0088 | 2   |
| Capnut                                                                                                    | 15771-0070 | 2   |
| Flat Washer                                                                                                    | 16163-0066 | 2   |
| Capacitor,0.01 UF/100V                                                                                                    | 15620-0123 | 3   |
| Fiber Optic <u>"forward"</u> Cable Assy<br>(Incl. 50' cable, connectors ea. end<br>& strain relief) specify if other.<br>Fiber Optic <u>"reverse</u> " Cable Assy<br>(Incl. 50' cable, connectors ea. end | 29352-0011 | 1   |
| & strain relief) specify if other.                                                                                                    | 29352-0029 | 1   |
| Standoff, # 6-32 x 1⁄2"                                                                                                    | 14510-0756 | 4   |

\* Battery Powered Version Only. \*\* AC/DC Powered Version Only.

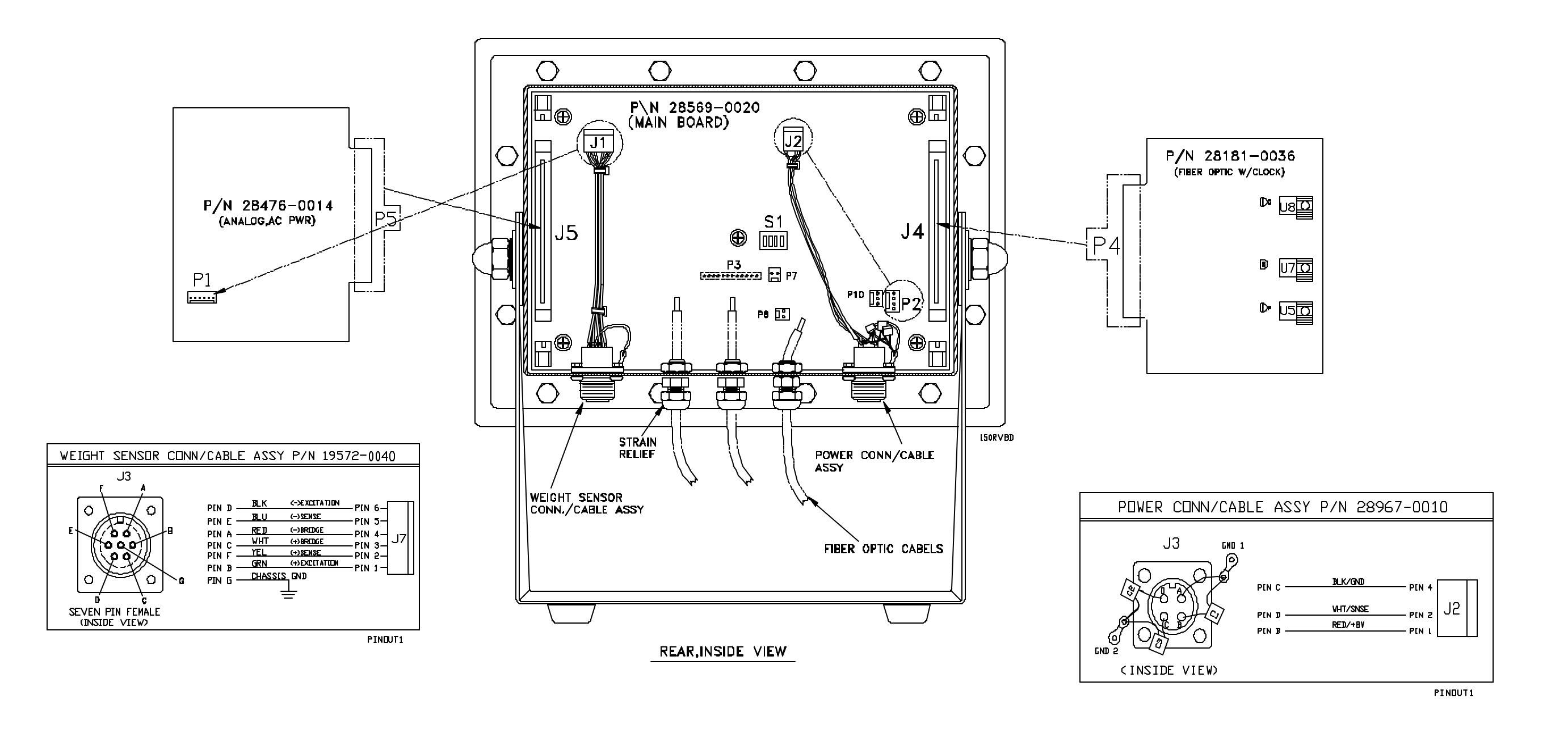

### WI-150 INDICATOR AC/DC BARRIER POWERED CABLE TO PC BOARD CONNECTION and CABLE PIN-OUTS

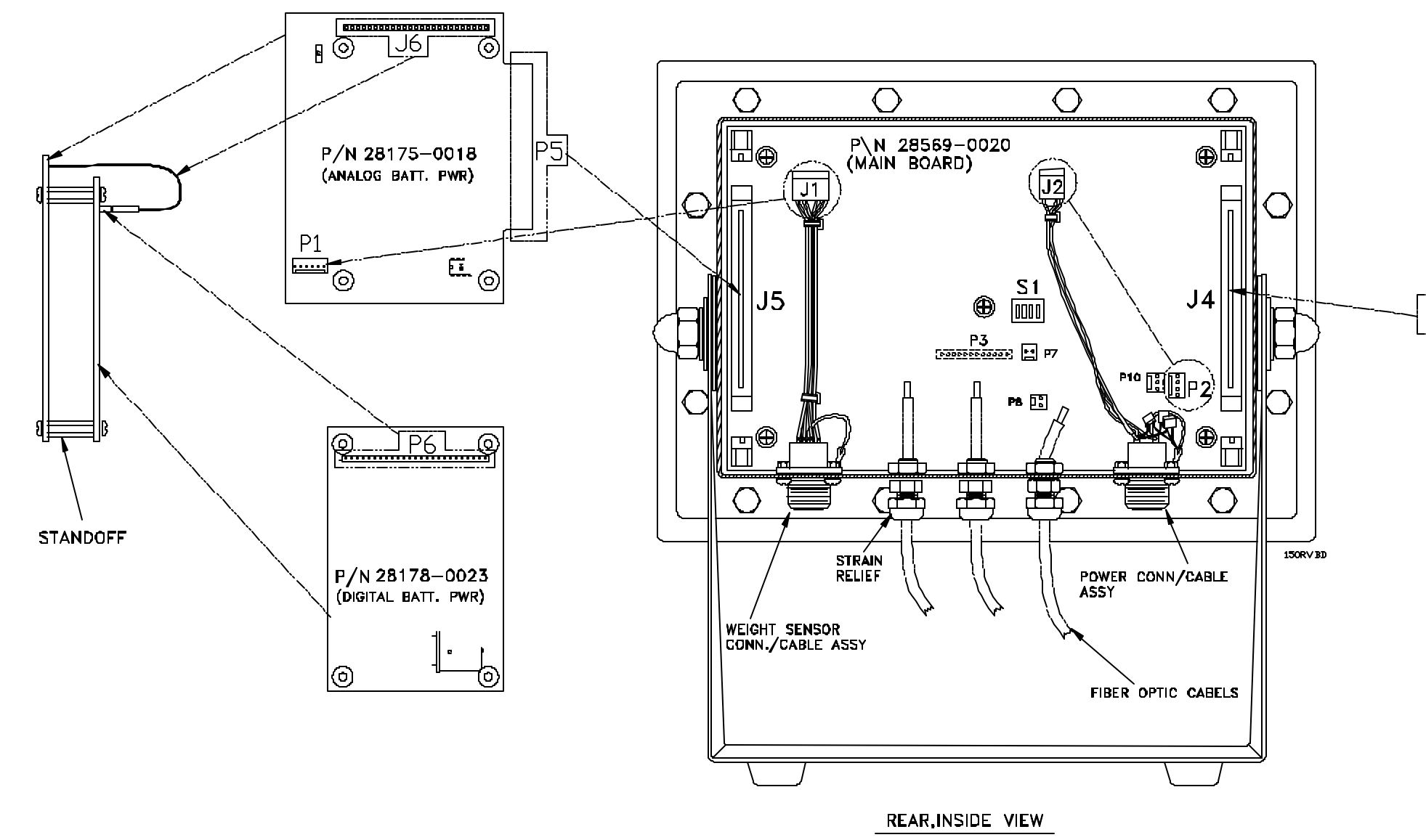

### WI-150 AC/DC INDICATOR (BATTERY POWERED) CABLE TO PC BOARD CONNECTION

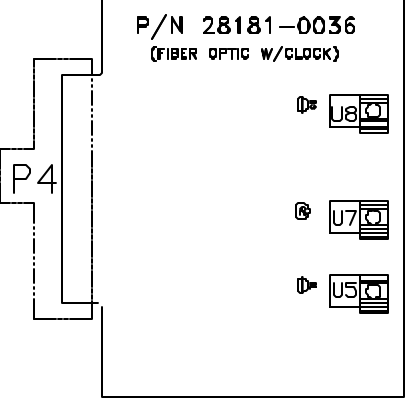

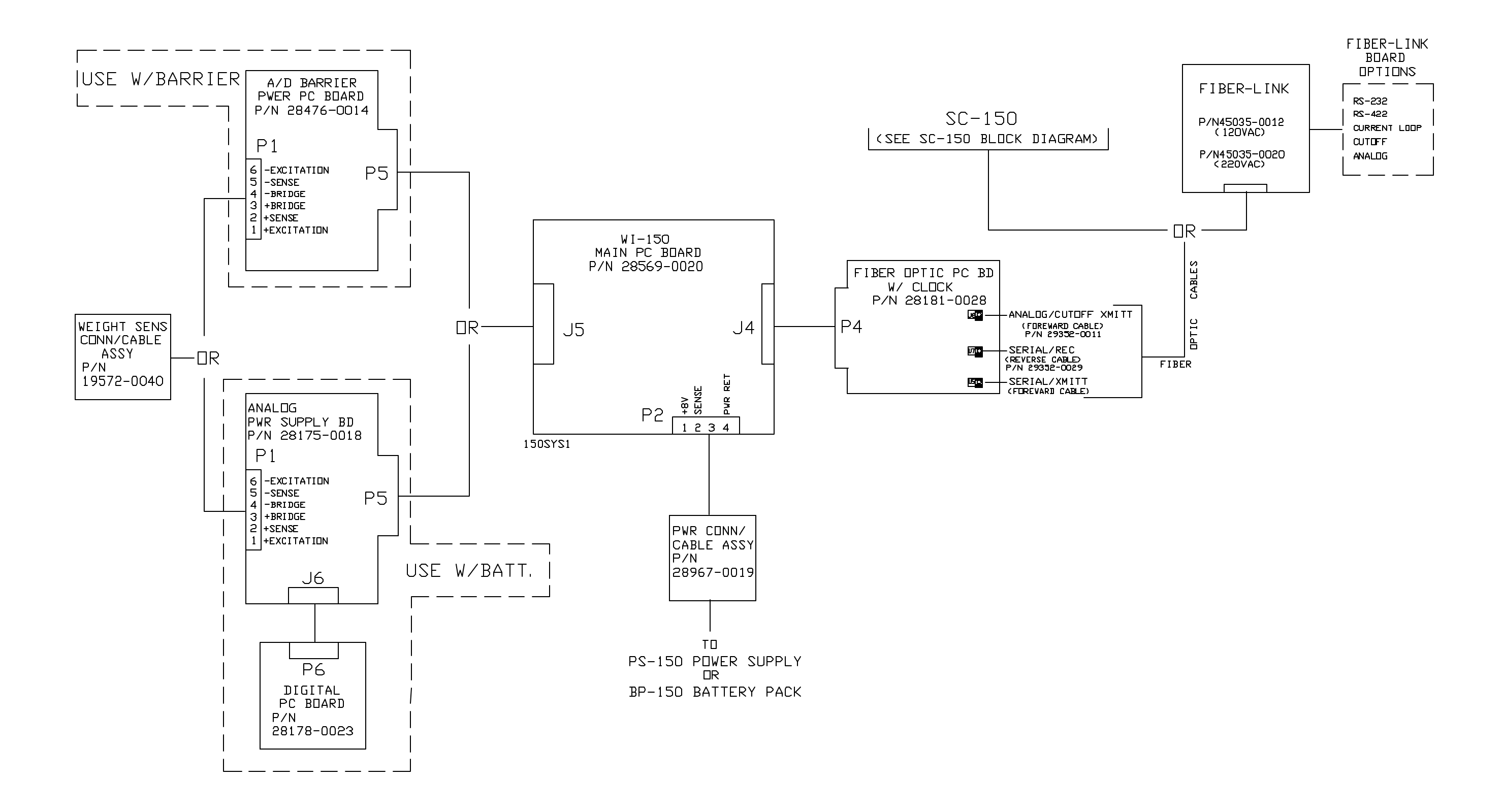

w)

C27

### AC/DC Analog to Digital Board Description

This board consists of weight voltage amplifiers (U1 & U2), reference voltage amplifier (U6), Switching circuitry (U3), a dual slope ratiometric integrator (U4), a comparator (U5), analog to Digital control logic circuitry (U4), comparator (U5), analog to digital control logic circuitry (U7 & U8), And the analog circuitry voltage supply (U9 & U10).

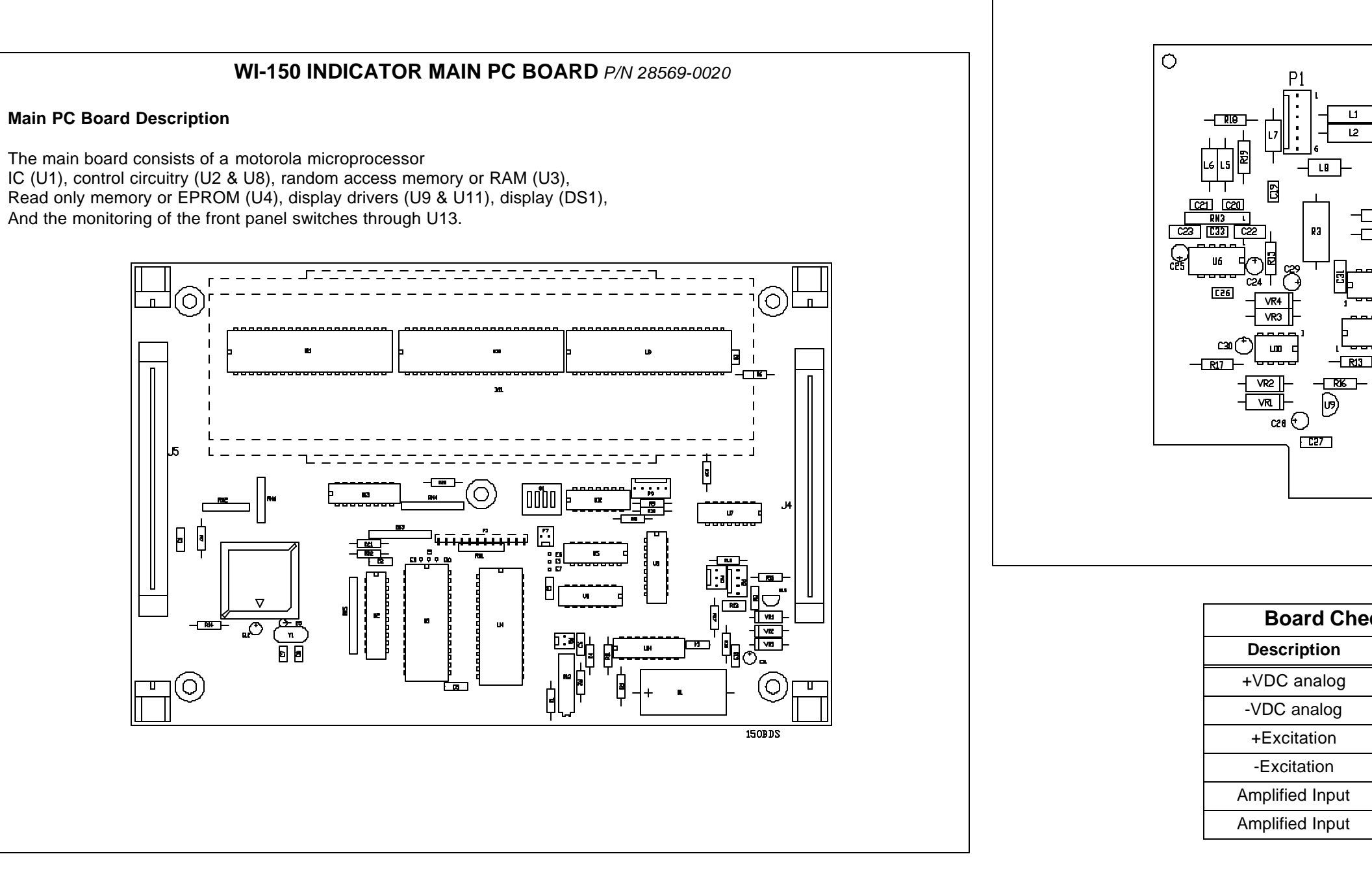

### WI-150 AC/DC INDICATOR PC BOARD IDENTIFICATION/DESCRIPTION

BARRIER POWERED A/D PC BOARD P/N 28476-0014

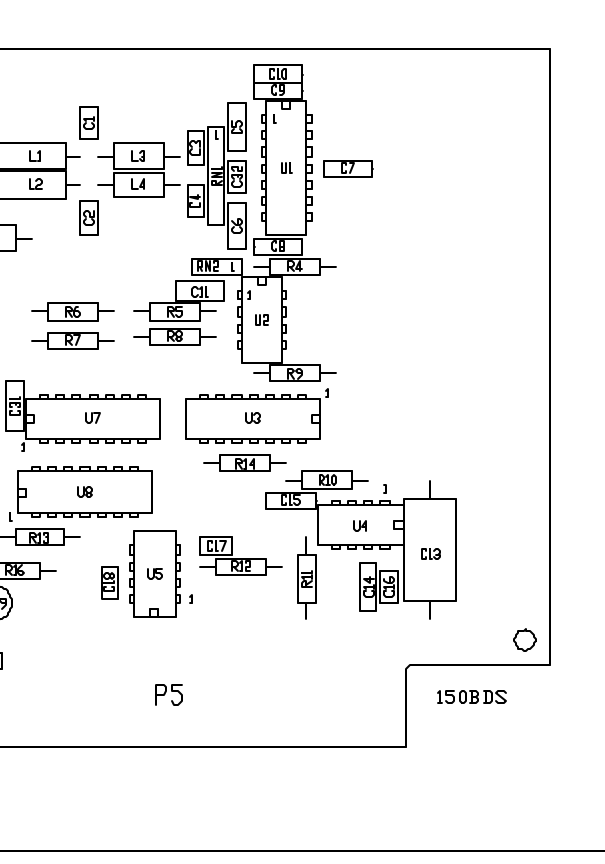

| ck Chart (use chasis gnd. For reference) |               |                    |  |  |
|------------------------------------------|---------------|--------------------|--|--|
|                                          | Test Location | Voltage            |  |  |
|                                          | U4 pin 7      | +5VDC +/-5%        |  |  |
|                                          | U4 pin 4      | -5VDC +/-5%        |  |  |
|                                          | P1 pin 1      | +5VDC +/-5%        |  |  |
|                                          | P1 pin 6      | OVDC               |  |  |
|                                          | U2 pin 2      | +0.13VDC (no load) |  |  |
|                                          | U2 pin 2      | +3VDC (3mv/v)      |  |  |

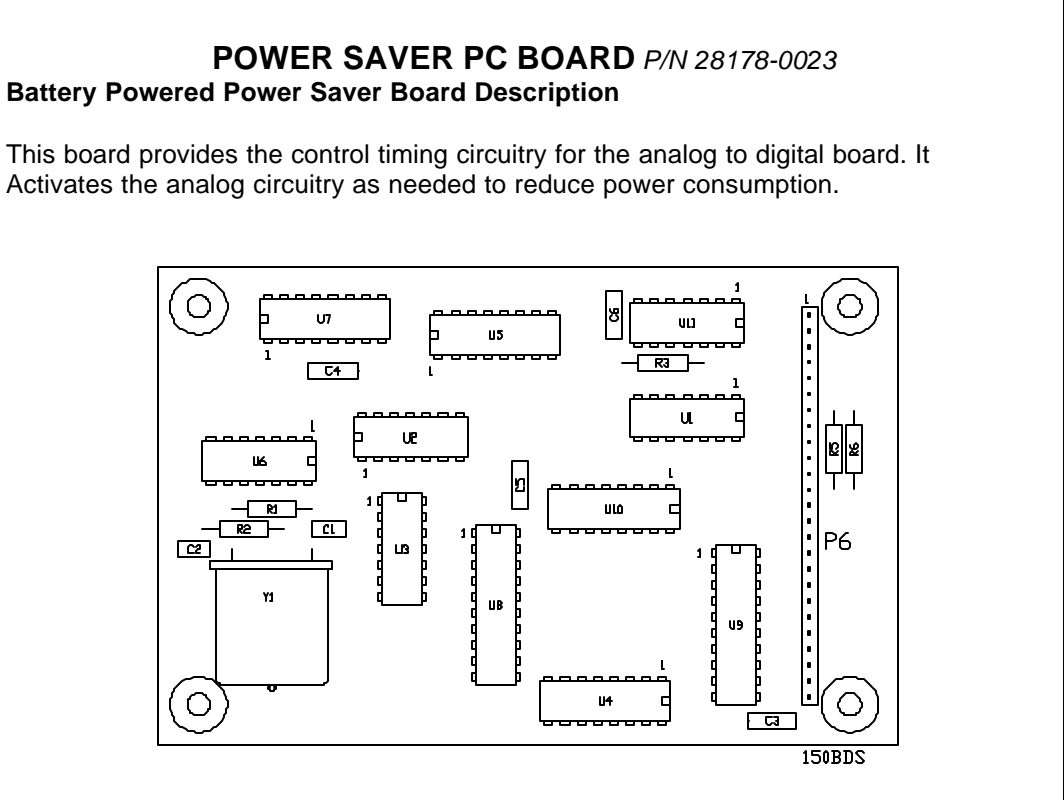

### I/O ANALOG CUTOFF W/CLOCK FIBER OPTIC PC BOARD P/N 28181-0036

#### **Clock/Fiber Optic Board Description**

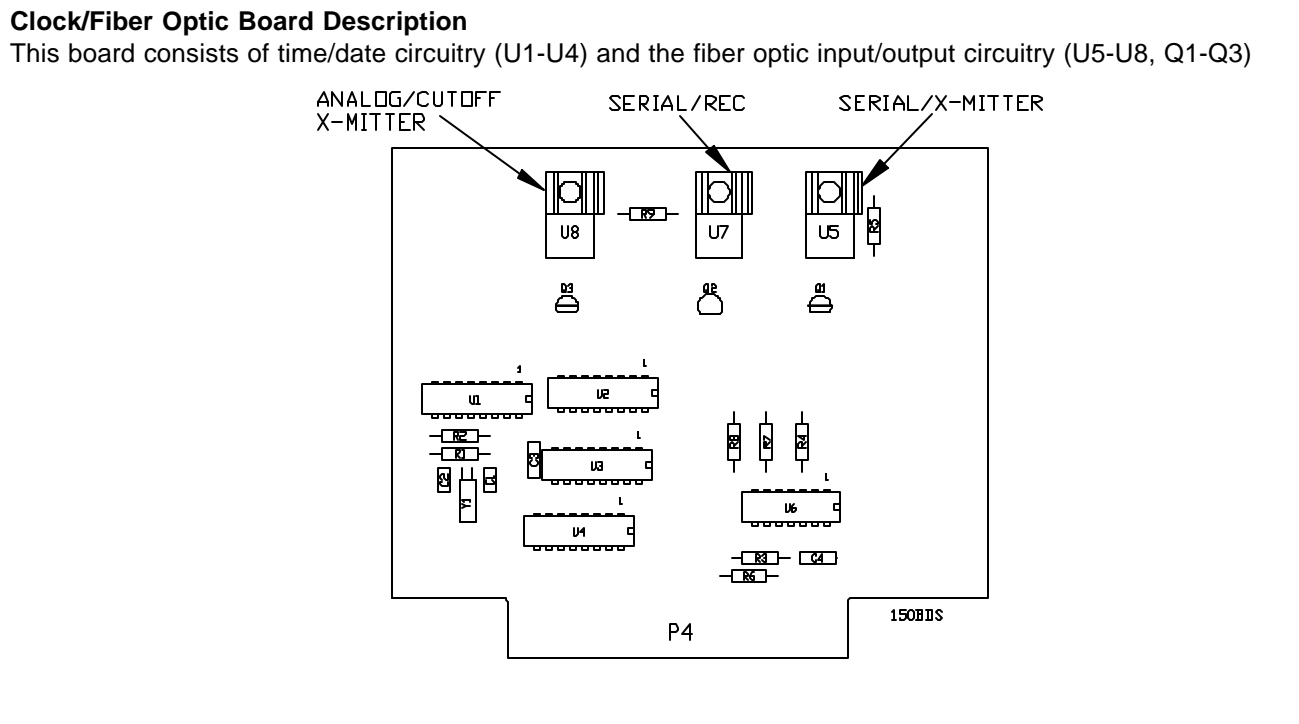

# 6 89 $\odot$ ، <mark>آ</mark>و، 150BDS Ρ5

### A/D PC BOARD, P/N 28175-0018

### **Battery Powered Analog to Digital Board Description**

This board consists of weight amplifiers (U1 & U3), reference voltage amplifiers (U9 & U10), Switching circuitry (U4-U6, U11, U12), a dual slope ratiometeric integrator (U7), a comparator (U8), analog voltage supply circuitry (U13, U14, Q8-Q10) and excitation circuitry (Q1-Q7).

# PC BOARD IDENTIFICATION (CONTINUED)

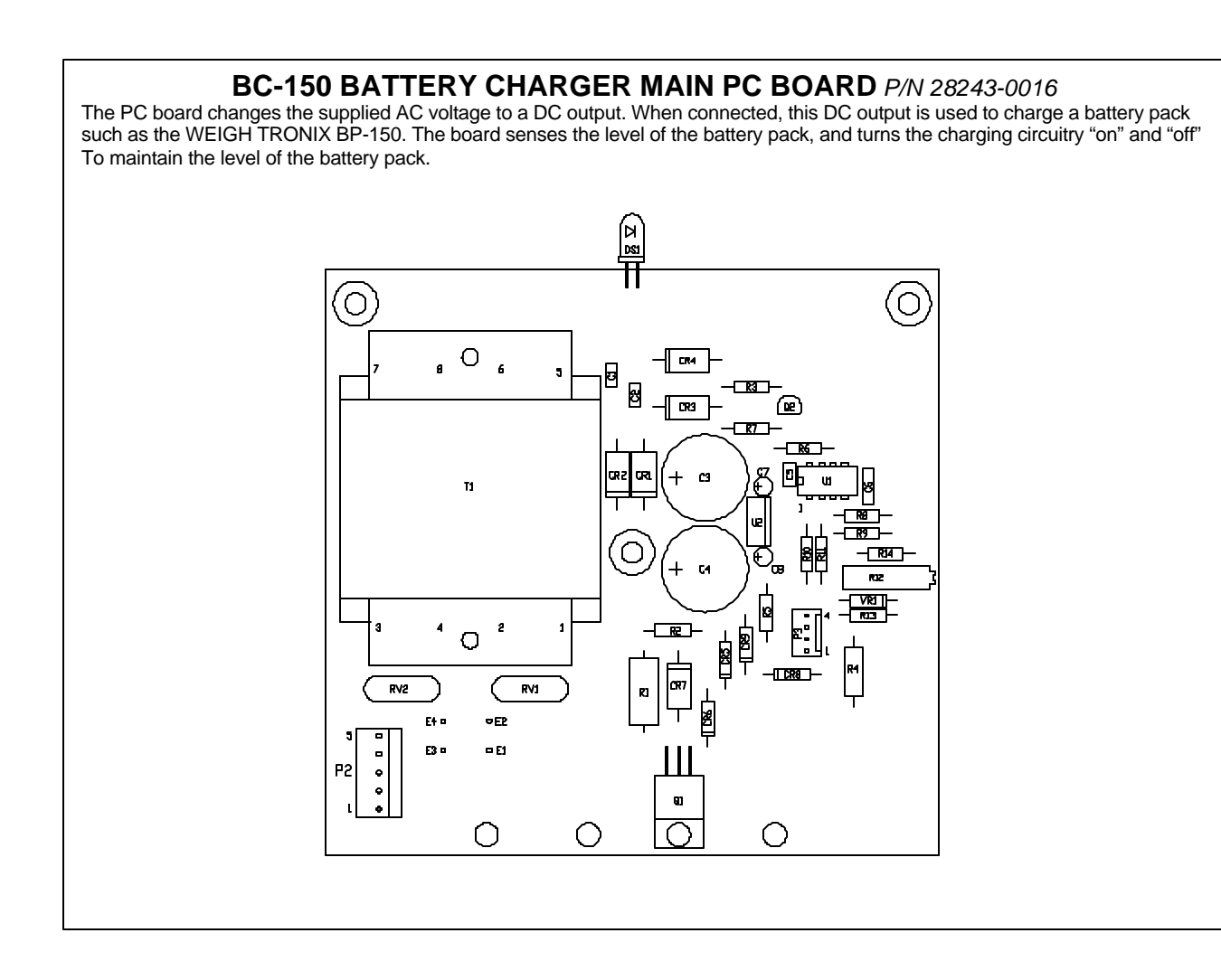

| ITE<br>NC | M<br>). | DESCRIPTION              | W-T P/N    | QTY |
|-----------|---------|--------------------------|------------|-----|
| 1         |         | Cover                    | 22447-0013 | 1   |
| 2         |         | PC Board                 | 28243-0016 | 1   |
| 3         |         | Enclosure                | 28441-0016 | 1   |
| 4         |         | Battery Conn/Cable ass'y | 28439-0010 | 1   |
| 5         |         | Power Conn/Cable ass'y   | 28440-0017 | 1   |
| 6         |         | Fuse, ½ amp              | 15453-0083 | 1   |
| 7         |         | Fuse holder              | 15455-0018 | 1   |
| 8         |         | Power Cord (not shown)   | 17790-0016 | 1   |
| 9         |         | Rubber Bumper Ass'y      | 18056-0013 | 4   |

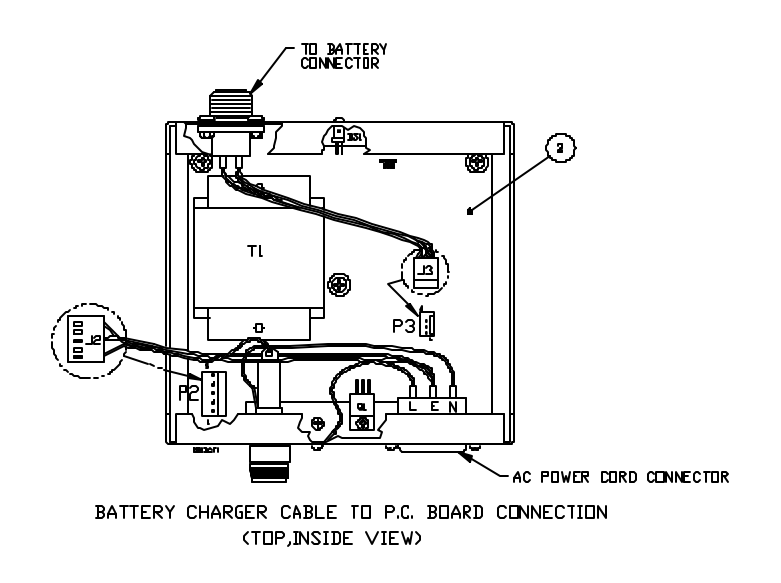

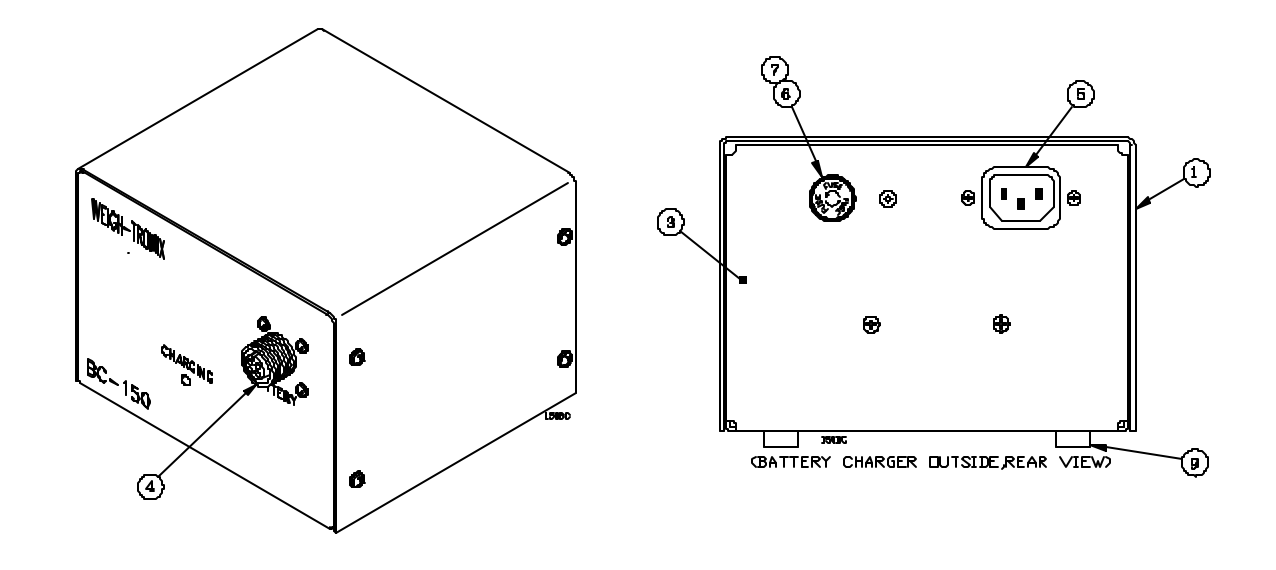

### **BP-150 BATTERY PACK** and BC-150 BATTERY CHARGER, 115/230 VAC PARTS AND ASSEMBLY

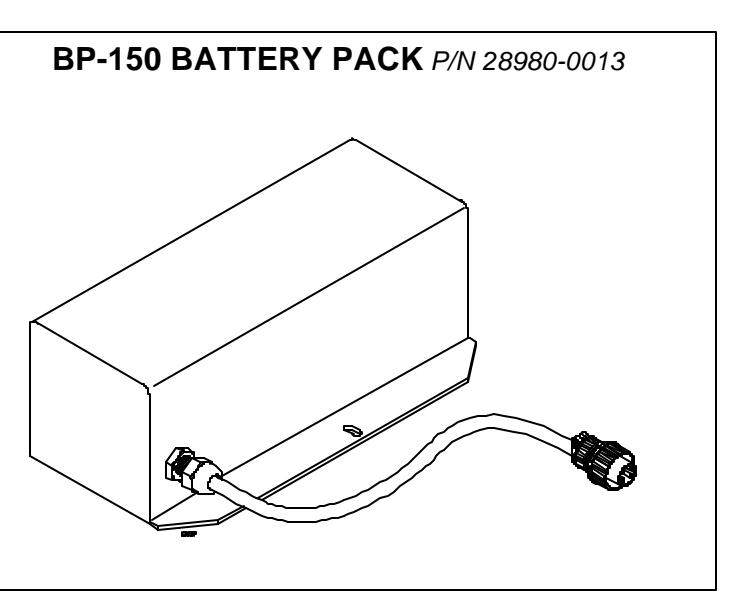

| ITEM<br>NO. | DESCRIPTION                    | W-T P/N    | QTY |
|-------------|--------------------------------|------------|-----|
| 1           | Power Supply PC Board (115vac) | 28237-0014 | 1   |
| 2           | Power Supply PC Board (230vac) | 28237-0022 | 1   |
| 3           | Cover                          | 29456-0016 | 1   |
| 4           | Barrier Shield                 | 29458-0014 | 1   |
| 5           | Barrier Partition              | 29459-0013 | 1   |
| 6           | Grommet                        | 15348-0025 | 3   |
| 7           | Cable Strain Relief Ass'y      | 22380-0046 | 1   |
| 8           | Lock nut w/ Seal               | 22381-0011 | 1   |
| 9           | Connector                      | 23229-0031 | 1   |
| 10          | Connector Socket               | 23229-5014 | 2   |
| 11          | Intrinsic Safety Barrier       | 27435-0016 | 1   |
| 12          | Bus Bar Ass'y                  | 27435-1006 | 1   |
| 13          | Cable Ass'y                    | 29271-xxxx | 1   |

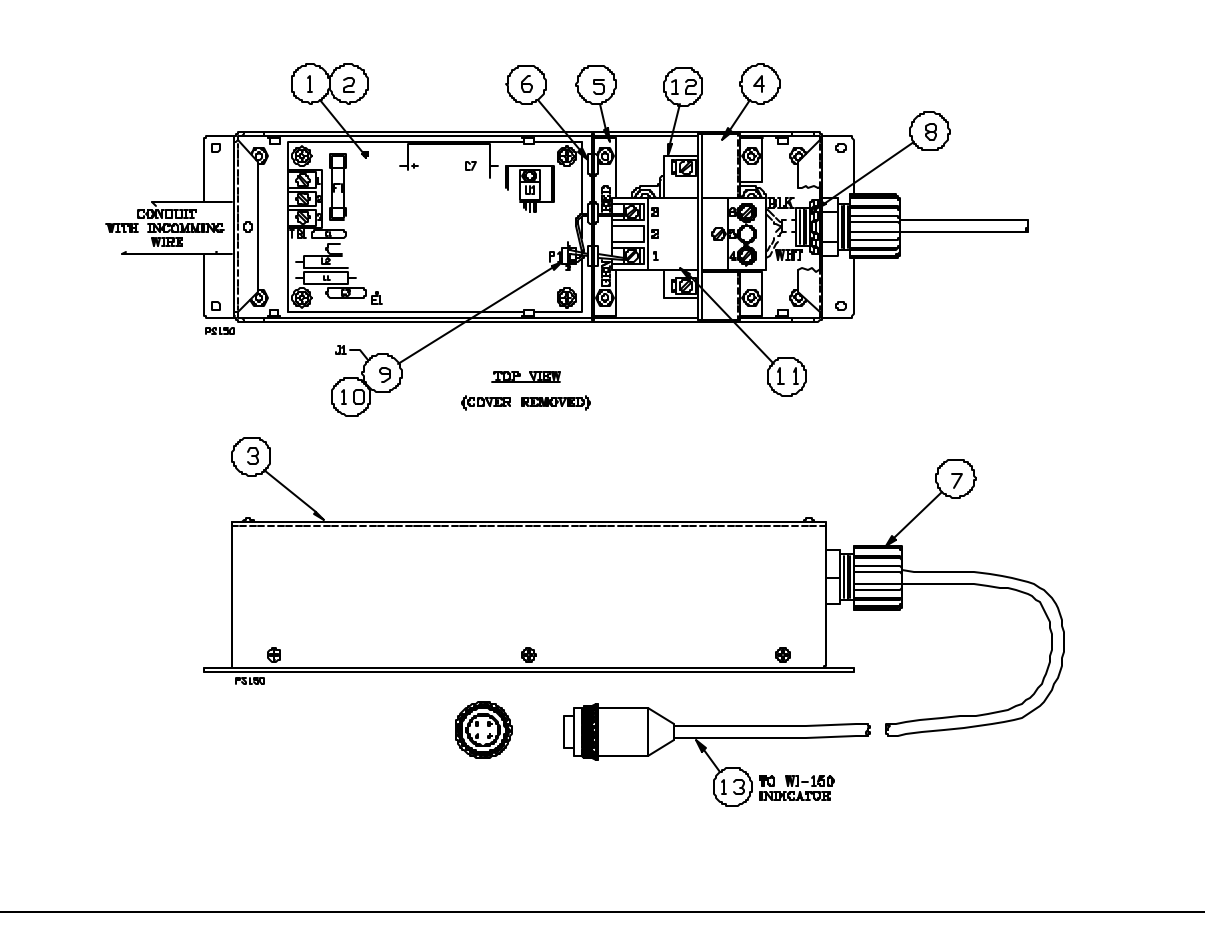

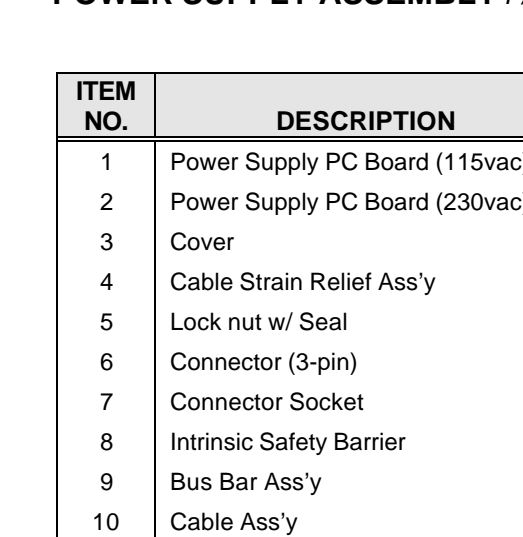

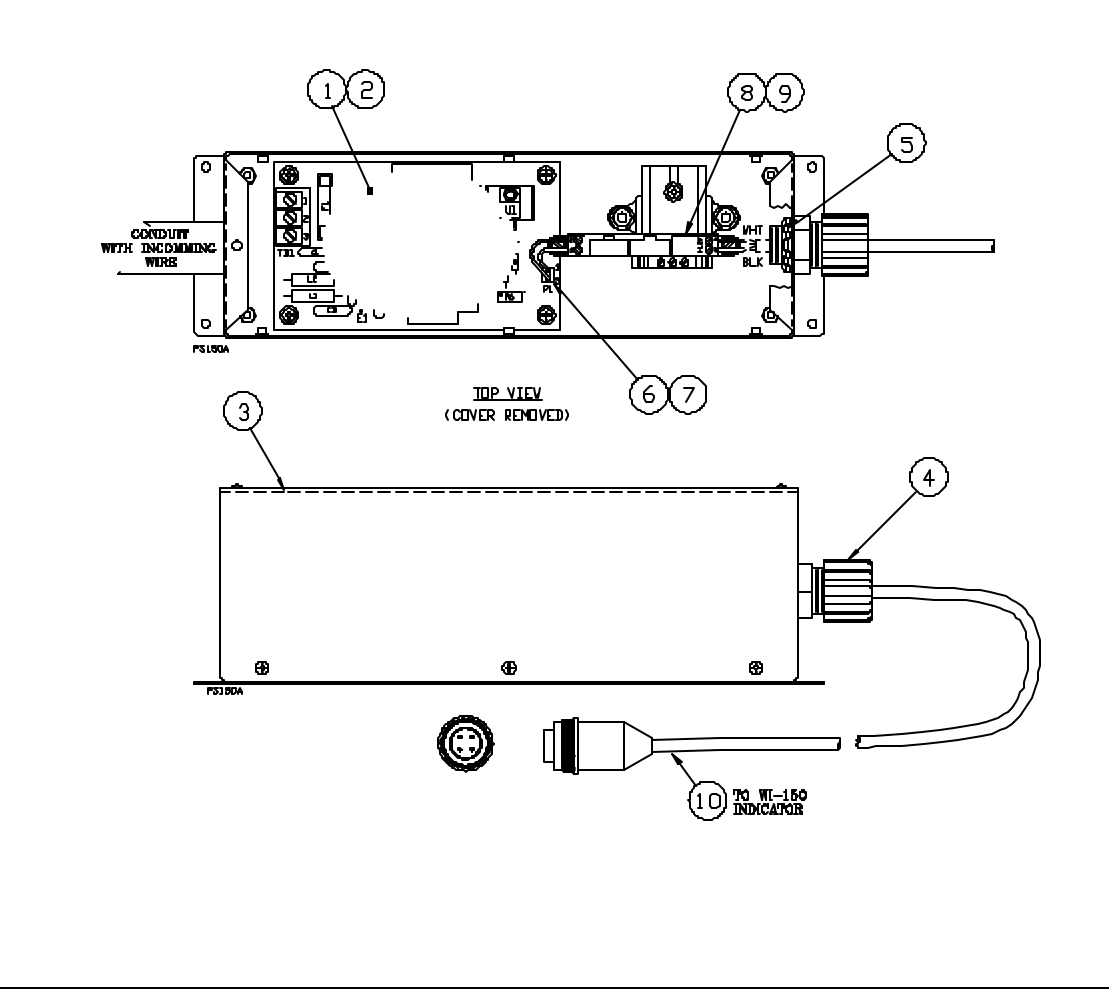

# 115/230 VAC, PARTS AND ASSEMBLY

**POWER SUPPLY ASSEMBLY** *P/N* 29482-xxxx (new style)

|    | W-T P/N    | QTY |
|----|------------|-----|
| ;) | 28237-0014 | 1   |
| c) | 28237-0022 | 1   |
|    | 29456-0024 | 1   |
|    | 22380-0046 | 1   |
|    | 22381-0011 | 1   |
|    | 23229-0031 | 1   |
|    | 23229-5014 | 2   |
|    | 27435-0024 | 1   |
|    | 27435-1006 | 1   |
|    | 29271-xxxx | 1   |

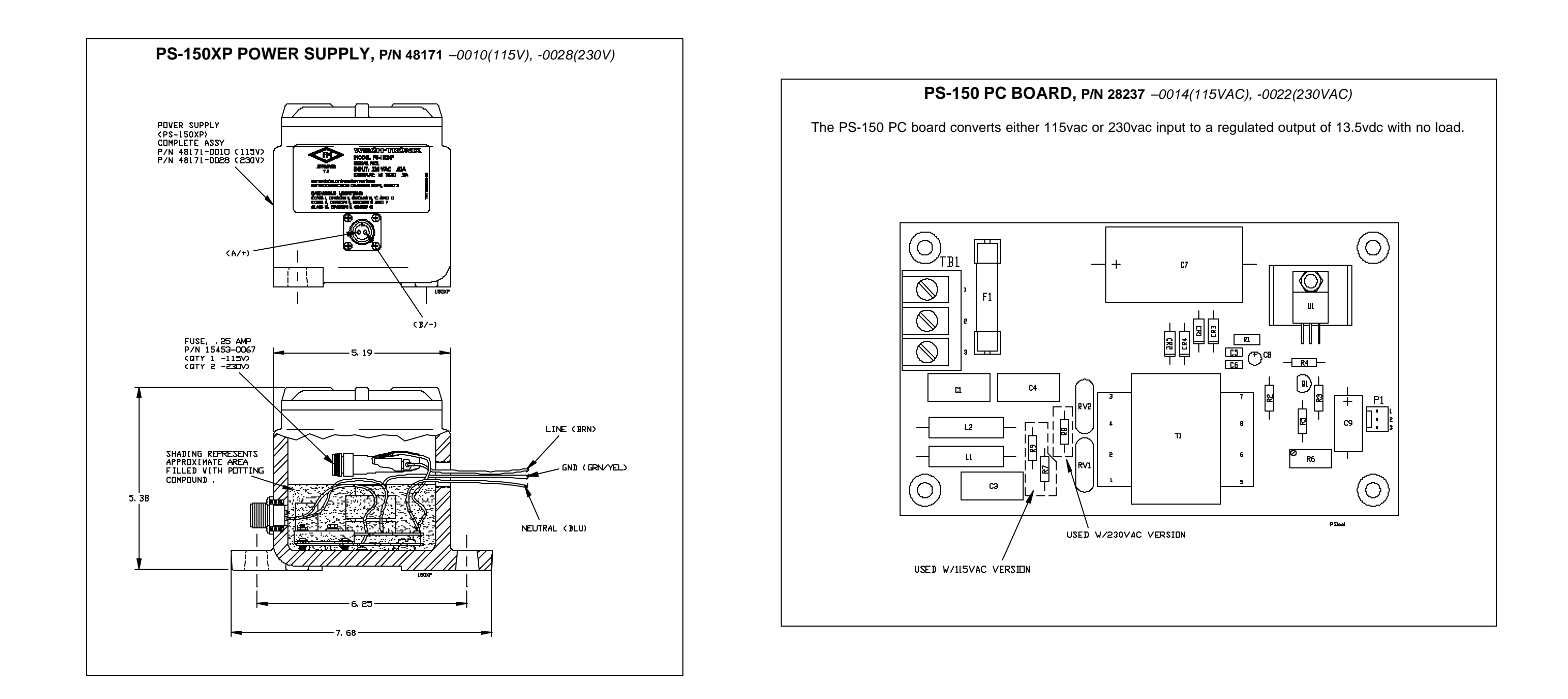

### PS-150XP POWER SUPPLY (115/230VAC), PS-150 MAIN PC BOARD PARTS AND ASSEMBLY

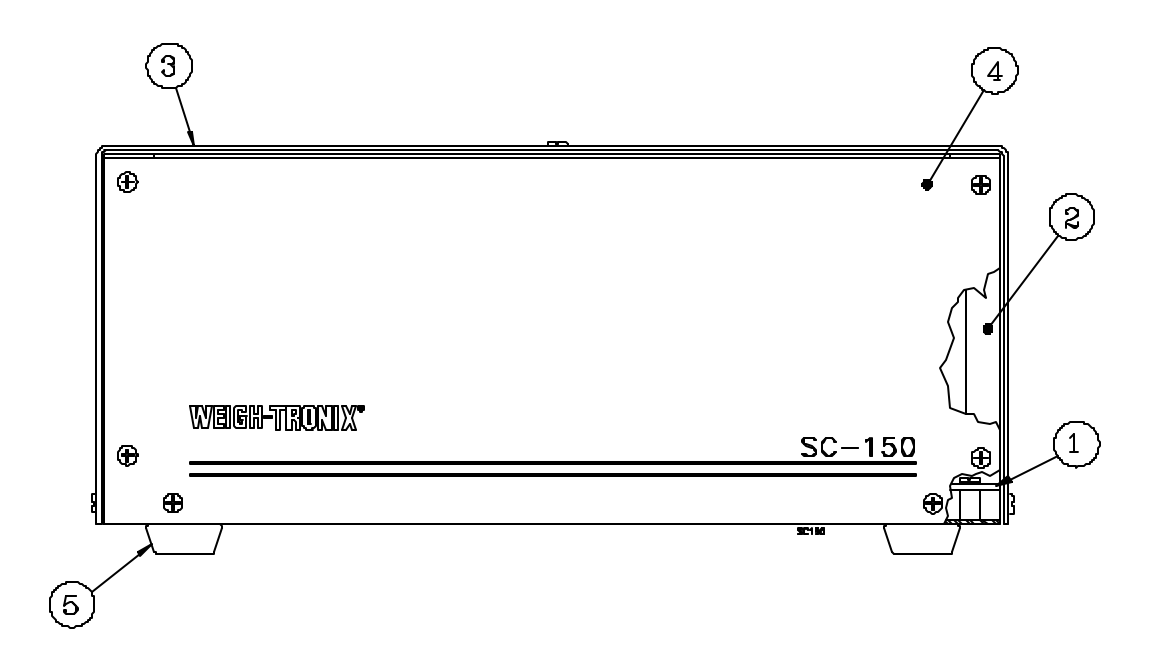

| ITEM<br>NO. | DESCRIPTION                                       | W-T P/N    | QTY     |
|-------------|---------------------------------------------------|------------|---------|
| 1           | Main Pc Board Assembly                            | 28231-0036 | 1       |
| 2           | Chassis                                           | 28925-0011 | 1       |
| 3           | Enclosure                                         | 28924-0012 | 1       |
| 4           | Front Panel                                       | 29330-0018 | 1       |
| 5           | Rubber Foot                                       | 15349-0024 | 4       |
| 6           | Rear Panel                                        | 28926-0010 | 1       |
| 7           | Connector Blank                                   | 28941-0011 | specify |
| 8           | Fuse, ¼ A (230VAC)                                | 15453-0067 | 1       |
| 9           | Fuse, ½ A (115VAC)                                | 15453-0083 | 1       |
| 10          | Fuse holder                                       | 15455-0016 | 1       |
| 11          | Varister                                          | 16046-0010 | 2       |
| 12          | Connector                                         | 23229-0064 | 1       |
| 13          | Connector Socket                                  | 23229-5014 | 4       |
| 14          | Power connector/filter Assy (3 amp)               | 27387-0022 | 1       |
| 15          | Power Cable (not shown)                           | 17790-0016 | 1       |
| 16          | Transformer                                       | 27434-0165 | 1       |
| 17          | Analog Interface Board Assy                       | 28234-0017 | 1       |
| 18          | Cutoff Interface Board Assy                       | 28228-0015 | 1       |
| 19          | Parallel Interface Board Assy                     | 28821-0016 | 1       |
| 20          | RS-232/RS485 Interface Board Assy                 | 28024-0011 | 1       |
| 21          | RS-232/RS485 Current Loop Interface<br>Board Assy | 28225-0018 | 1       |

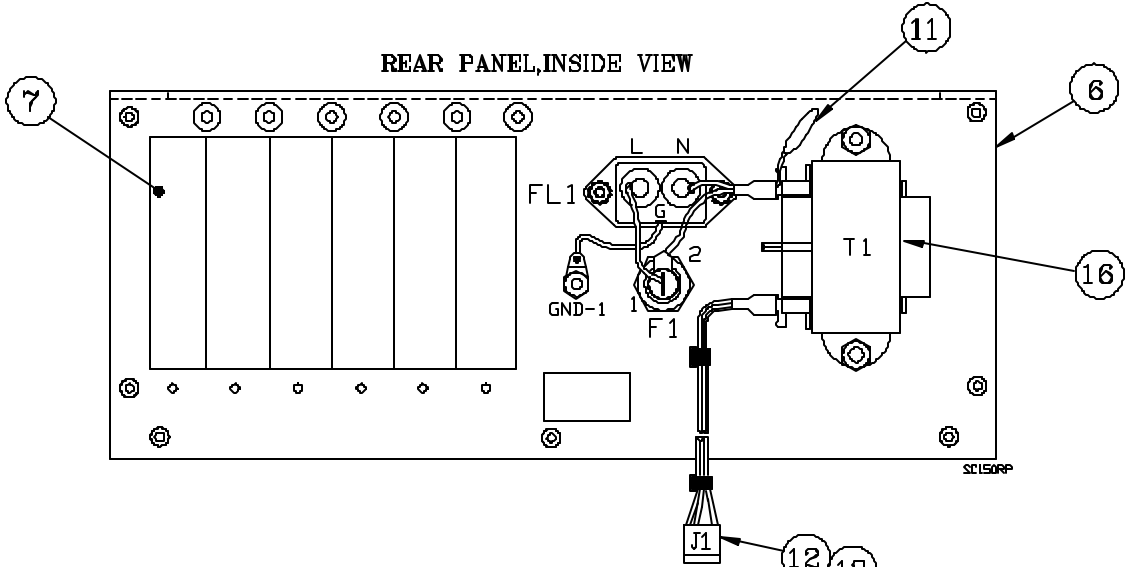

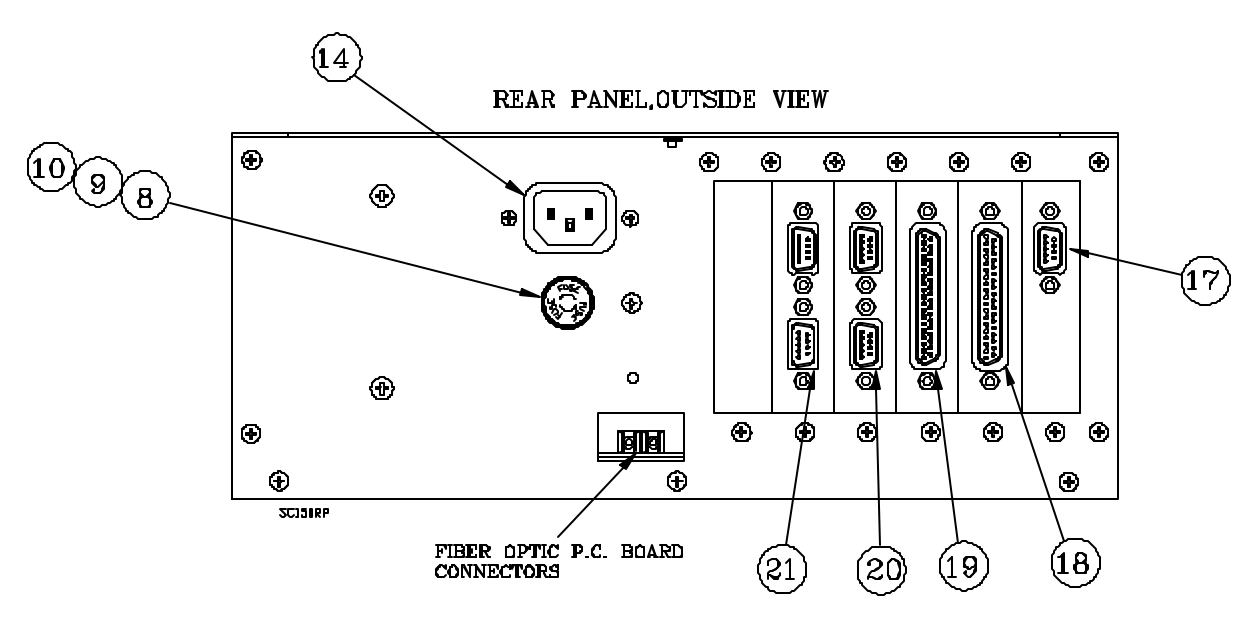

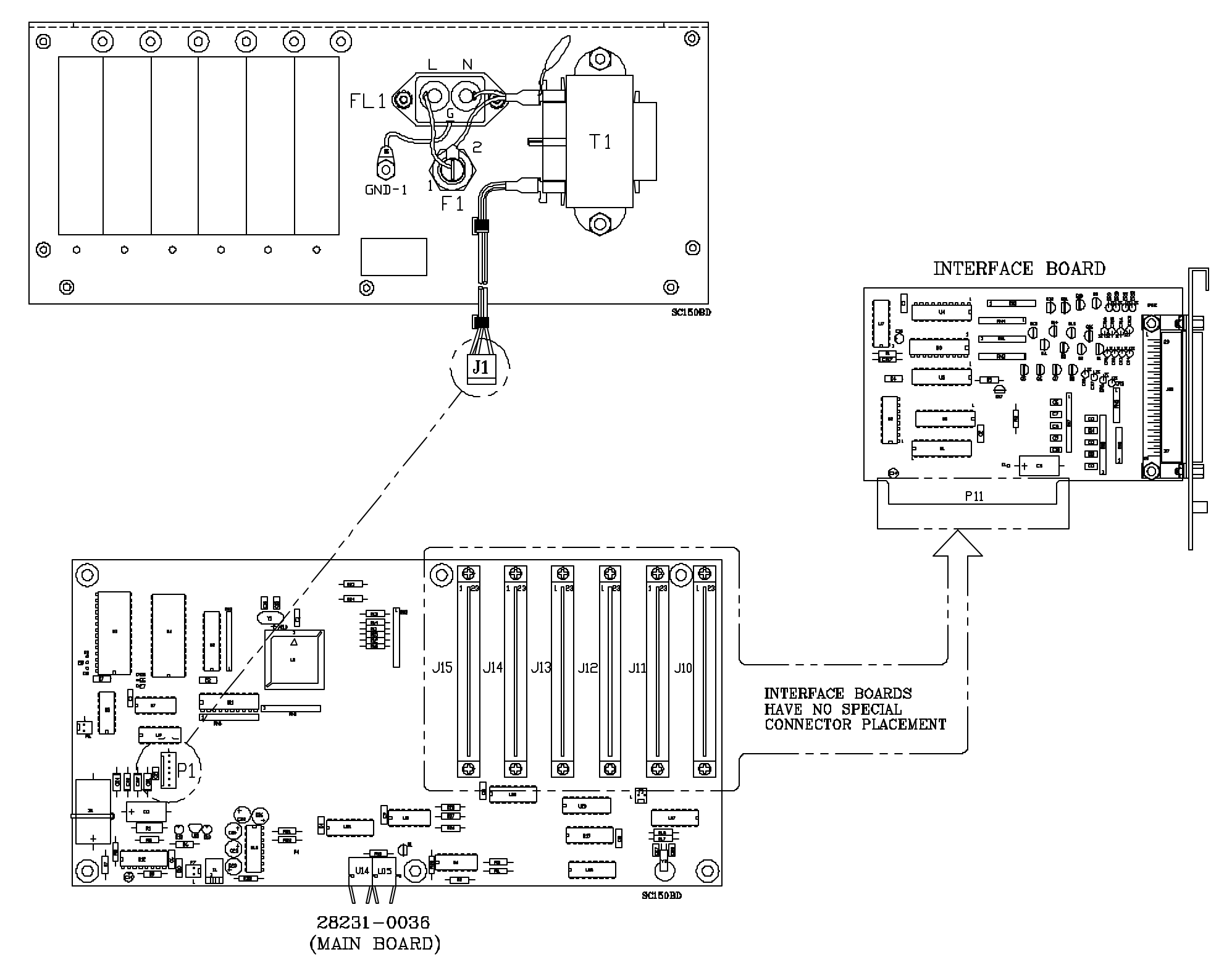

REAR PANEL, INSIDE VIEW

### **SC-150 REMOTE CONTROL OPTION BOARD/MAIN BOARD**

### **SC-150 REMOTE CONTROL** PC BOARD IDENTIFICATION

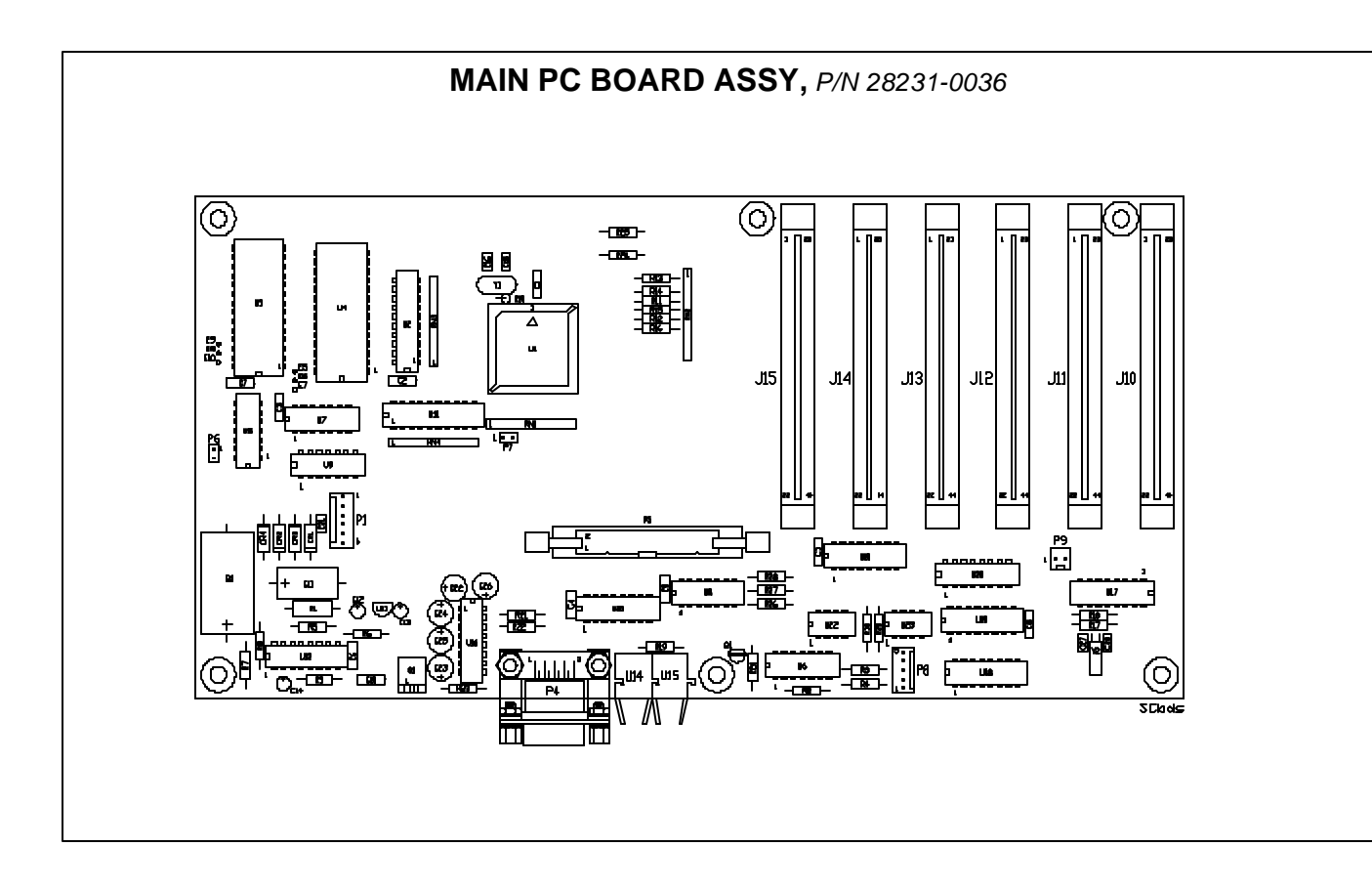

### CUTOFF I/O INTERFACE BOARD P/N 28228-0015

This board provides multiple low current logic controlled outputs for switching external devices on or off at pre-Programmed or operator selected levels. Remote inputs for operations such as printing or zeroing the indicator are also available.

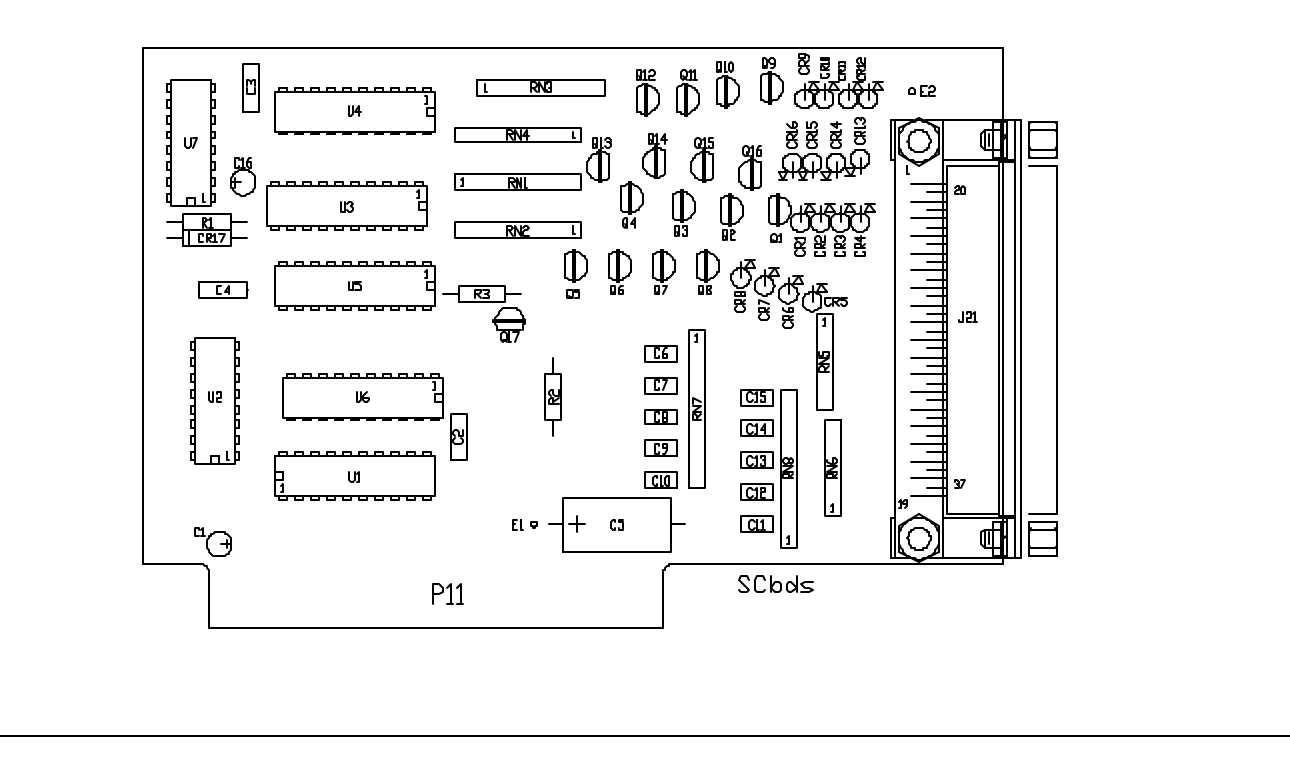

### DUAL RS-232/RS-422/RS-485 BOARD ASSEMBLY P/N 28024-0011

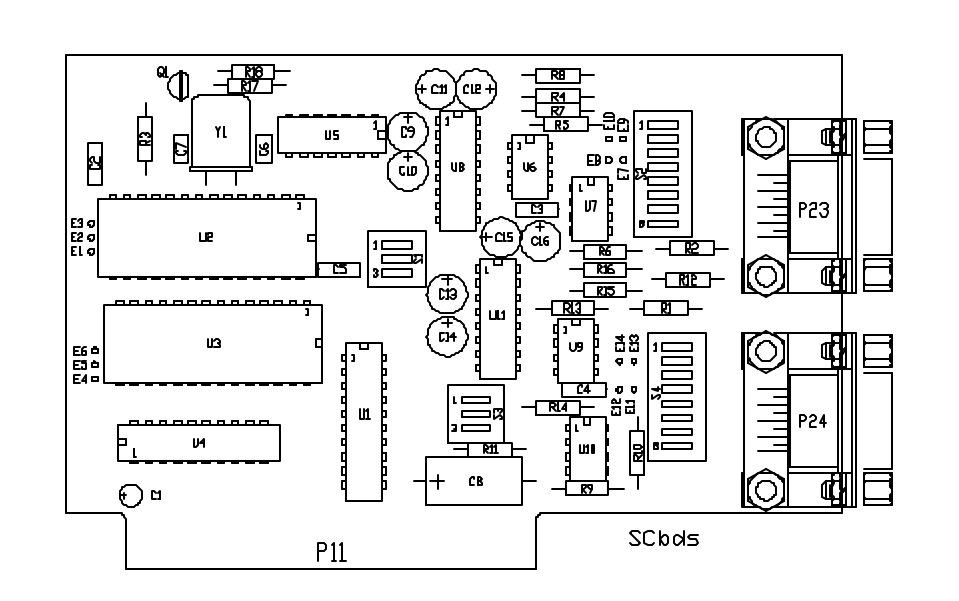

Note: Special software is required for RS-485 communication.

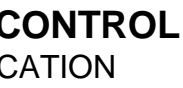

### PARALLEL OUTPUT BCD BOARD P/N 28821-0016

The Parallel BCD Output board provides latched parallel BCD data for peripheral devices such as printers or remote displays. An input is provided for a "remote print" command to a printer if a "print" command is actuated by pressing the data send key or by an external print switch.

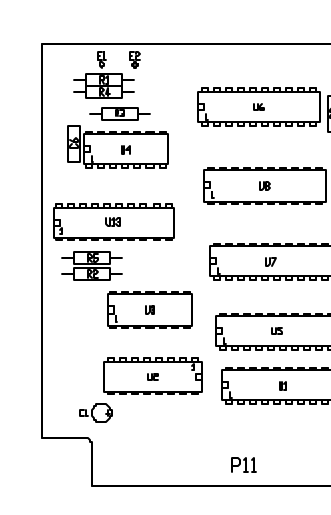

### ANALOG OUTPUT BOARD P/N 28234-0017

The Analog Output board provides a switch selectible range of current or DC voltage to a peripheral device. The output from this board is software selectable from the indicator to be proportional to either the gross, net or displayed weight.

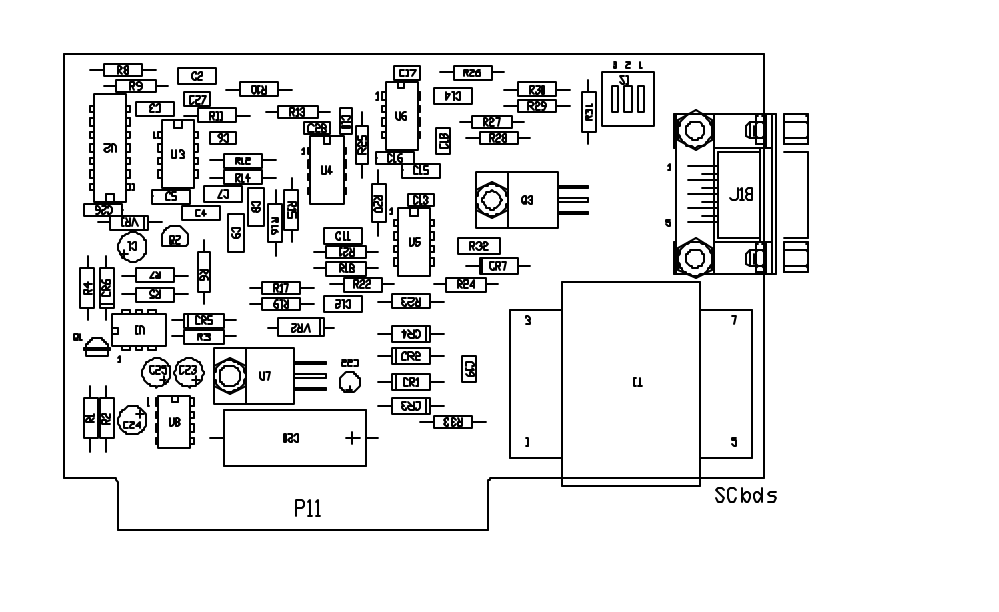

### RS-232/RS-422/RS-485/20 Ma CURRENT LOOP/CUTOFF BOARD P/N 28225-0018

The RS-232/RS-485/20 mA Current Loop/4-Cutoff Control board provides one of three types of serial communications between your indicator and a peripheral device such as a printer, computer or programmable controller.

The RS-232/RS-485/20 mA Current Loop/4-Cutoff Control board also provides circuitry for control of up to four Cutoff activated outputs.

The Cutoff circuitry provides a low current logic control for switching external devices on or off at preprogrammed Or operator-selected levels.

The single serial output port is switch selectable for RS-232 communications, Current Loop (3 or 4 wire) Communication, RS-422 communication, or RS-485 (full or half duplex) communications.

There are set and reset inputs to accommodate an external or remote print switch.

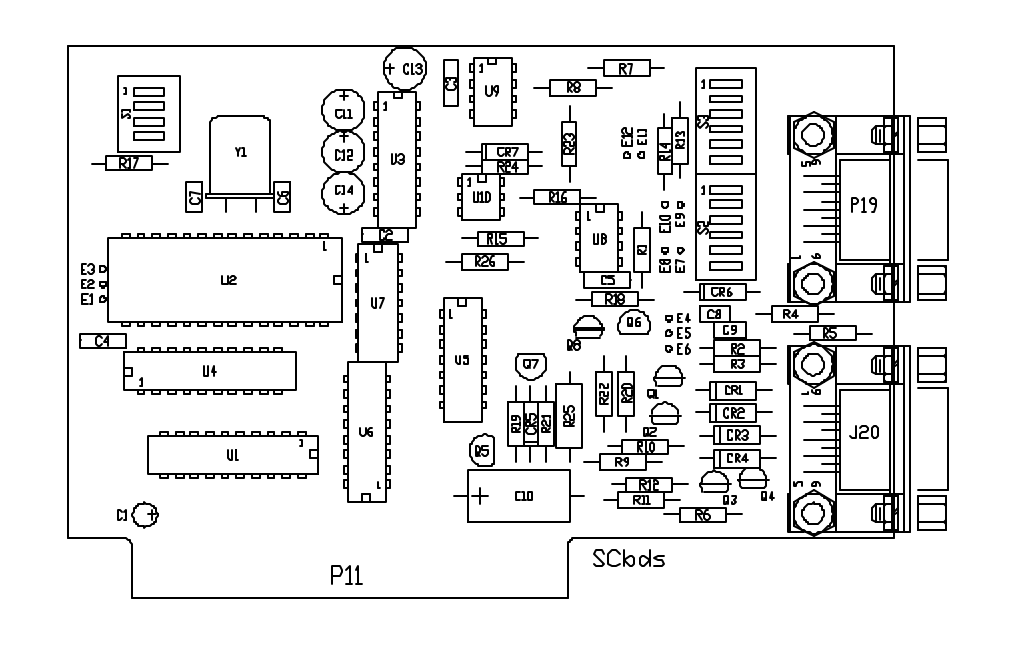

Note: Special software is required for RS-485 communication.

### **SC-150 REMOTE CONTROL** PC BOARD IDENTIFICATION (CONTINUED)

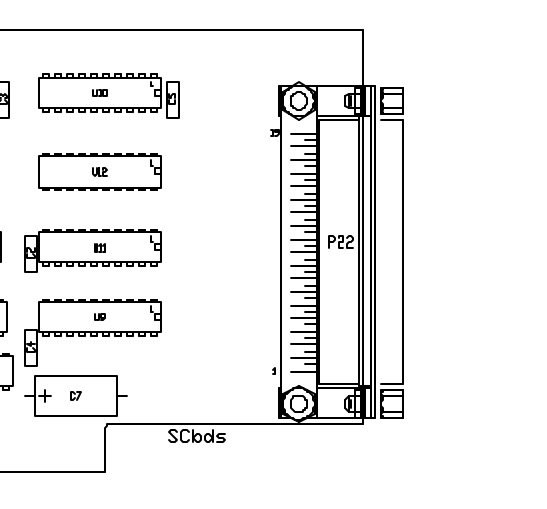

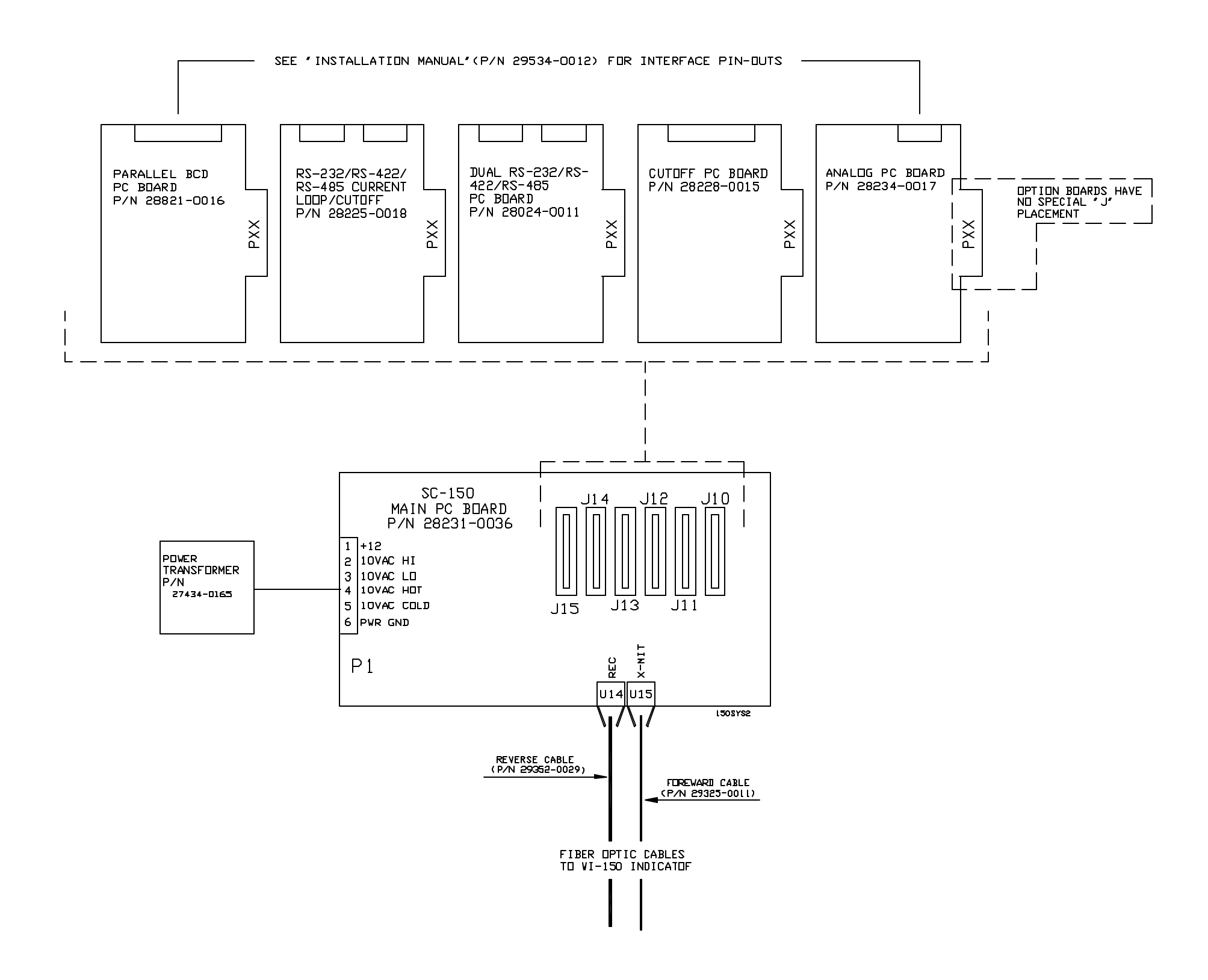

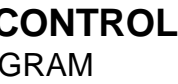

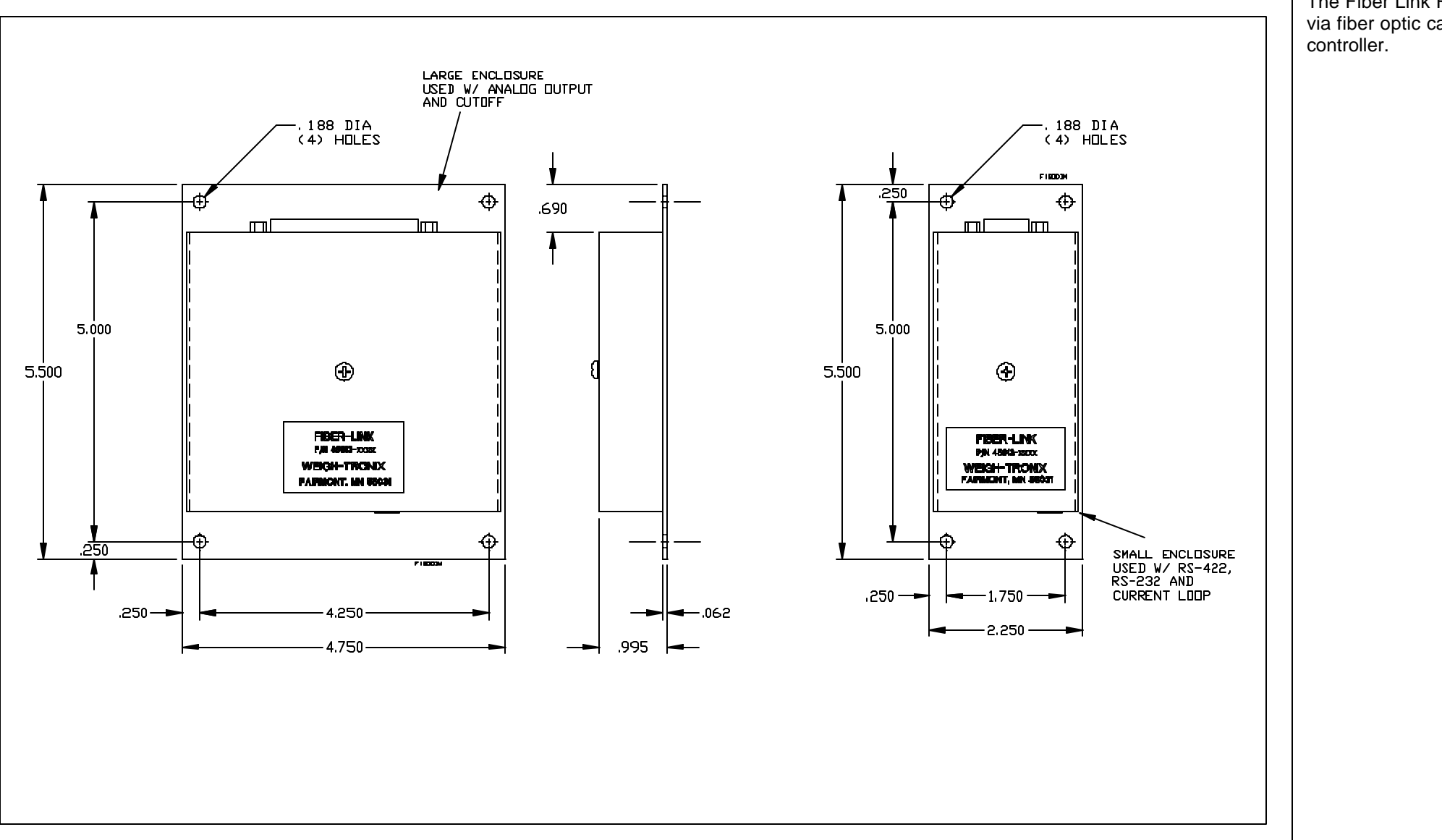

The Fiber Link RS-422 Serial Interface board allows the weight indicator to communicate via fiber optic cables with peripheral devices such as a printer, computer, or programmable

### RS-422 PC BOARD P/N 45788-0011

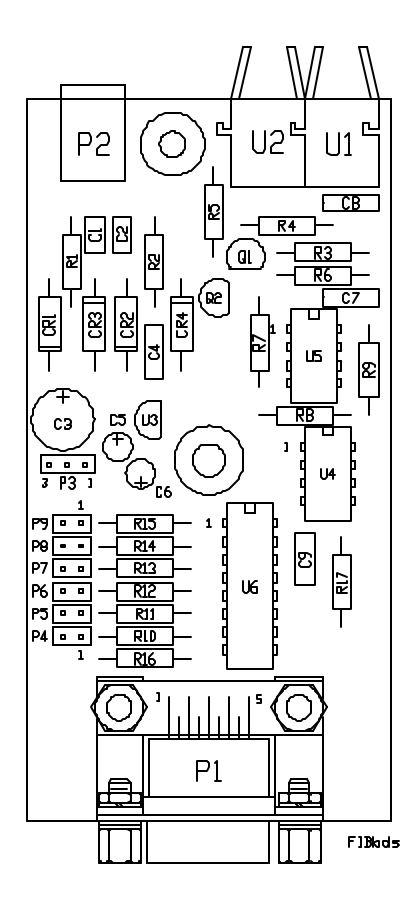

# CURRENT LOOP BOARD, P/N 45785-0014 This Fiber-Link board is able to be configured as either a 3 or 4 wire mA Current loop serial communication port to a peripheral device such as a printer, computer, or a programmable controller. The Fiber-Link communicates to the weight indicator via fiber optic cables. Р2 Ο 6 +сэ CK5 (O)(O) P1 A A Filleholis

### RS-232 PC BOARD P/N 45164-001

The Fiber-Link Serial Interface provides a serial communication link between a Weigh-Tronix weight Indicator and a peripheral device such as a printer, computer, or programmable controller. Bi-directional communication between these devices is accomplished via fiber optic cables.

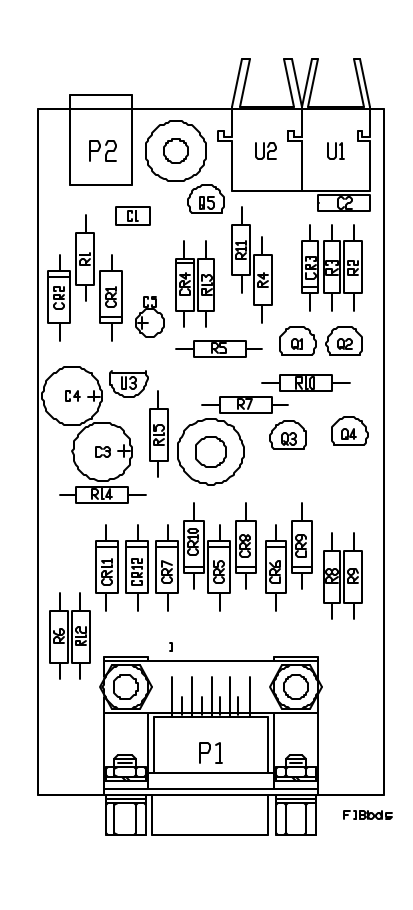

|   | r |  |  |
|---|---|--|--|
| 4 | ٠ |  |  |
| 2 |   |  |  |
|   |   |  |  |

### **CUTOFF PC BOARD** *P/N 45836-0013*

### ANALOG PC BOARD P/N 45833-0016

The analog Output Interface provides a switch selectable range of current or DC voltage to a peripheral device. The output from this Fiber Link is software selectable to be proportional to the displayed weight, gross weight or net weight.

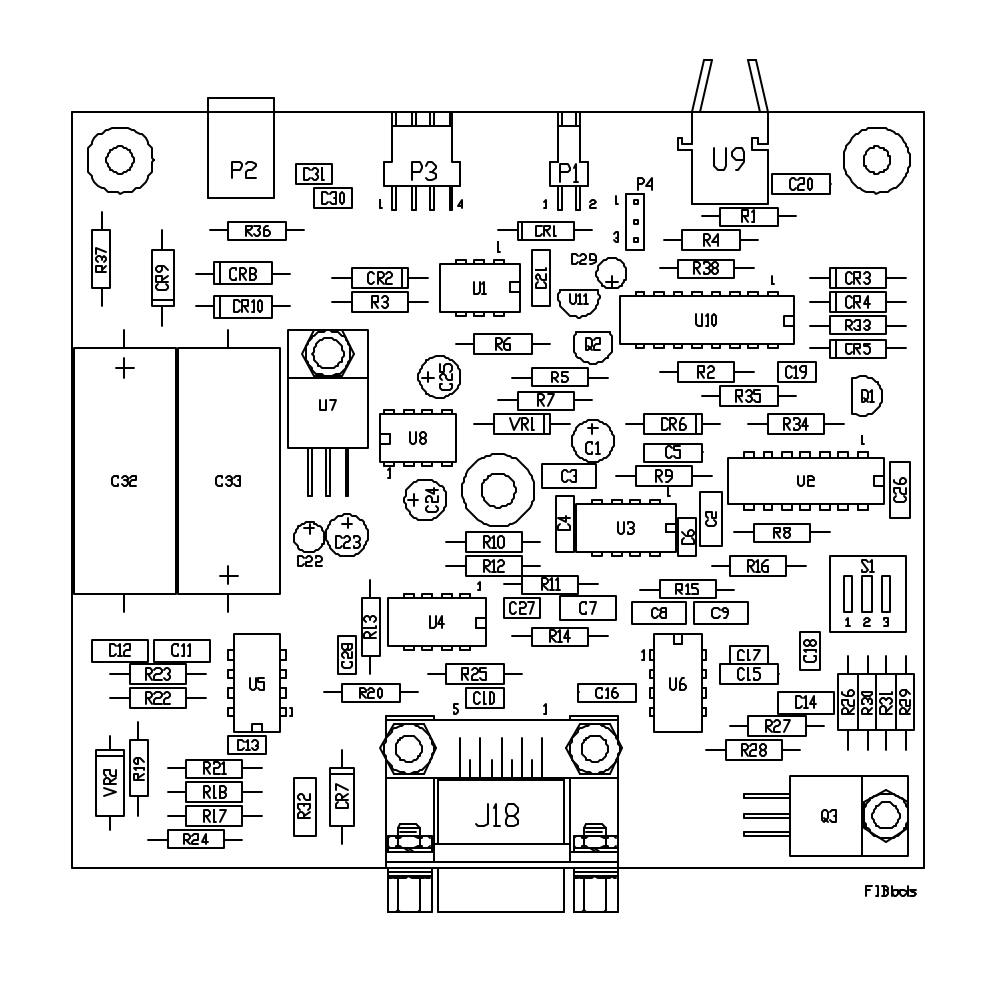

The Fiber-Link Cutoff interface provides multiple, low current logic controlled outputs for switching external devices on or off at pre programmed or operator selected levels. This Fiber-Link is also capable of supporting communication to the Analog Fiber-Link via connector P1. However, both Fiber-Links will require independent power sources. Connectors:

- U1 Fiber Optic receiving port.
- P1 Fiber-Link options are required in an installation.
- P2 also regulated to +5 VDC to power the board. will be needed. See Connector J21 for more information. P3 Not used.
- Ρ4 Pins 1 and 2 are shorted together to allow the board to receive data from U1.
- J21 source to J21, pin 37 and the +12 VDC to +28 VDC power source to J21, pins 24 and 33.

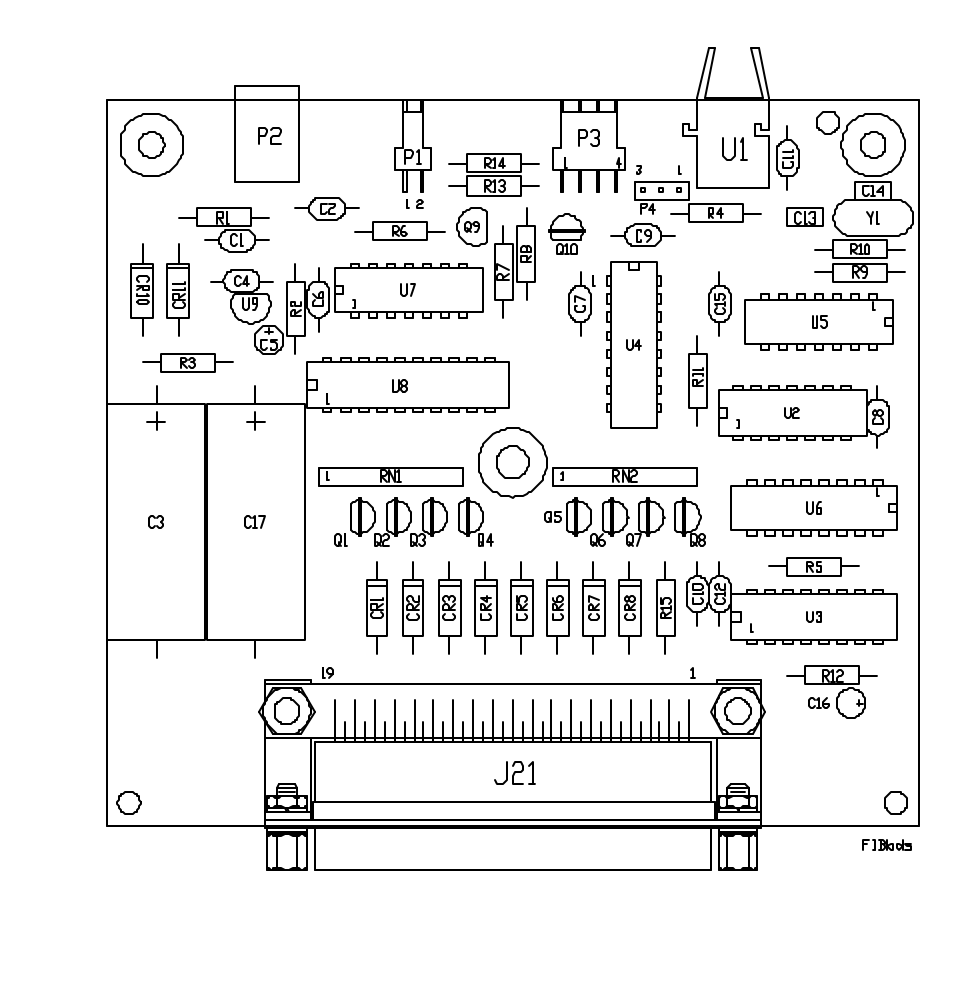

### FIBER-LINK CONVERTER MODULE

PC BOARDS (CONTINUED)

Provides the output signal from the Cutoff Fiber-Link to the Analog Fiber-Link via a 2-wire cable when both

Connector for 18 VAC wall-mount transformer (W-T P/N 45035-0038). The Cutoff Board changes the 18VAC Into 28 VDC which is capable of supplying up to 167mA of current for the operation of relay coils. The 28 VDC is

Note: If the number of relays to be operated will exceed the 167 mA of current, an external DC power source

Relay coil connection. When an external power source is required, connect the minus(-) side of the DC power

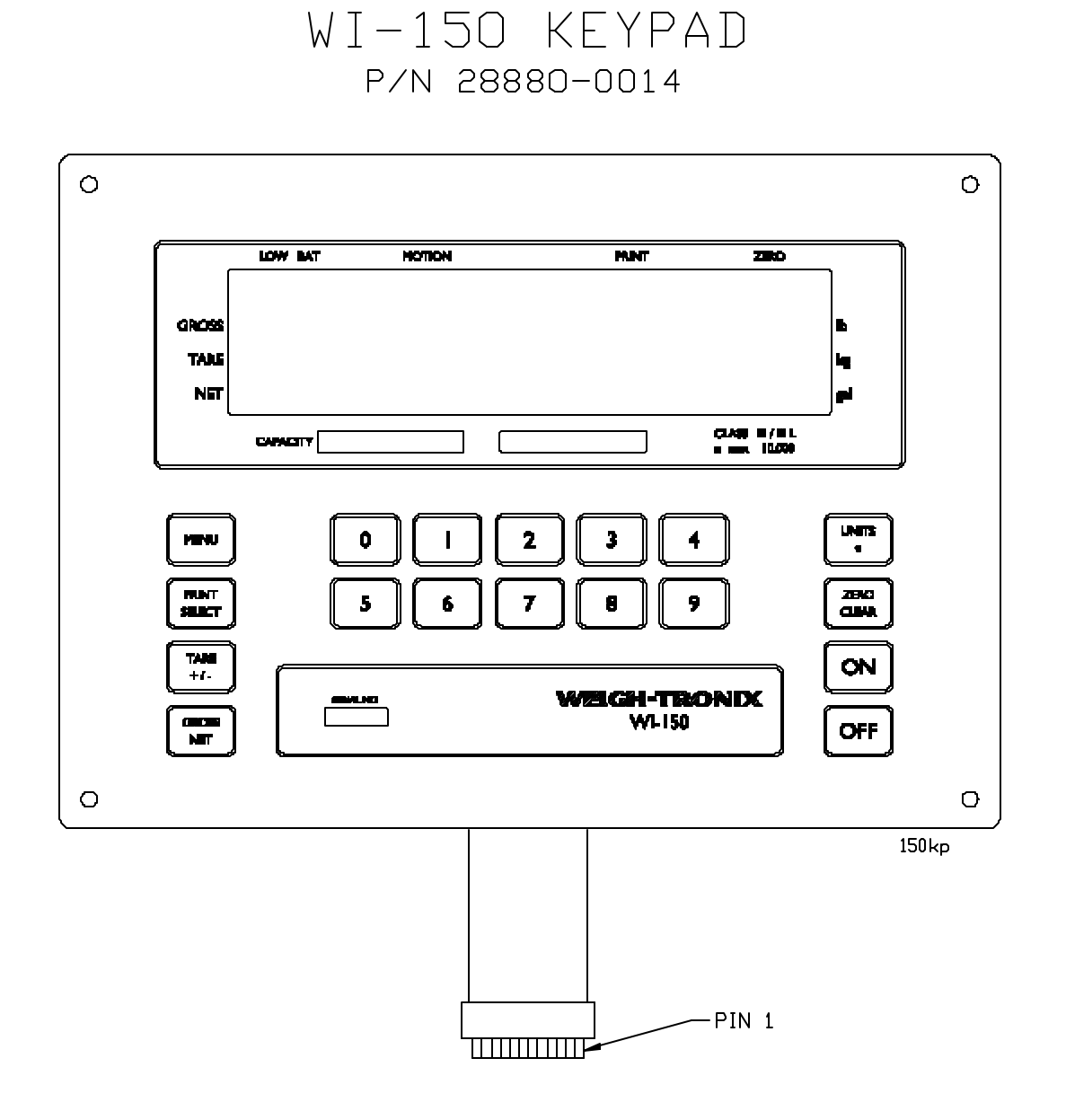

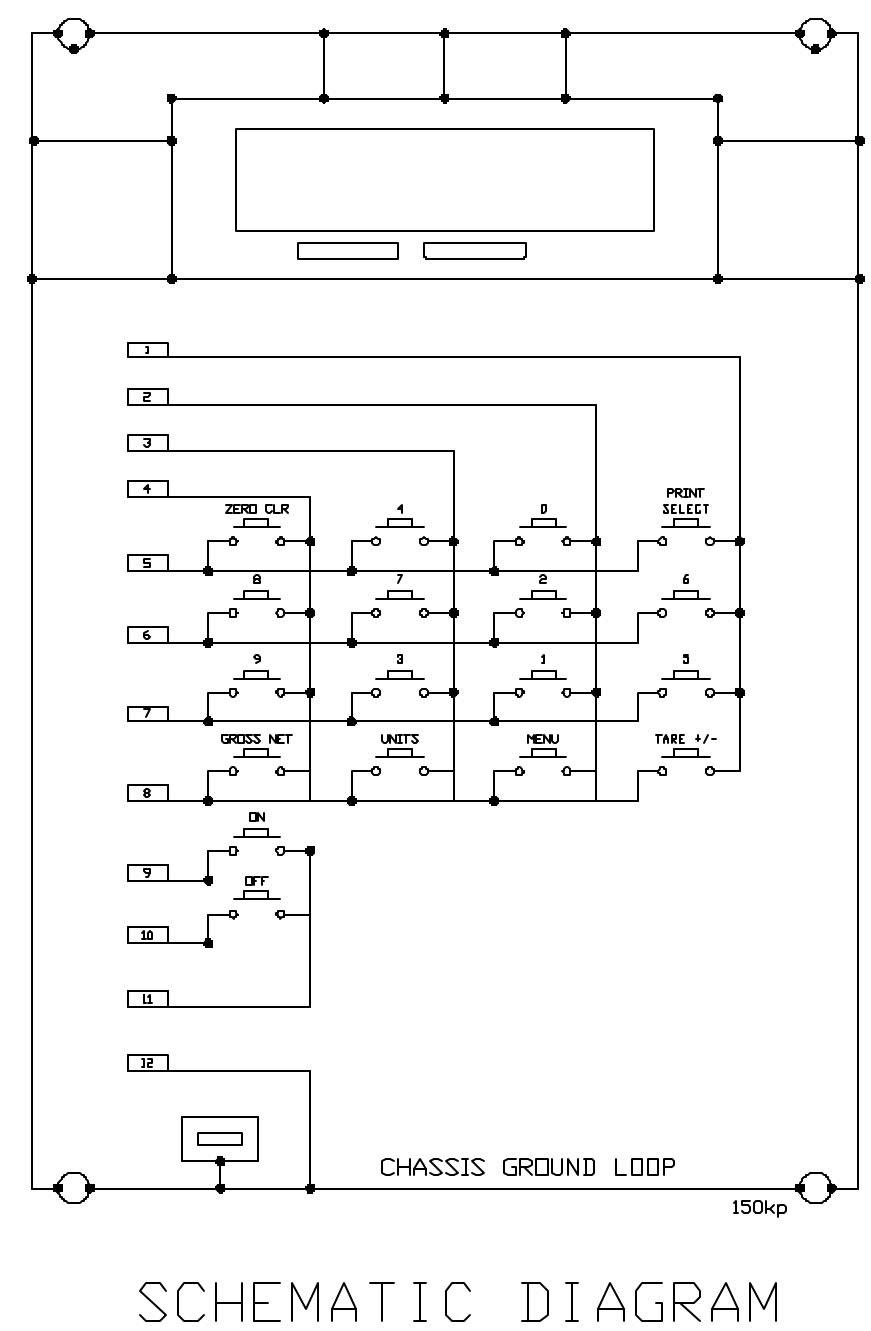

#### Weigh-Tronix

1000 Armstrong Dr. Fairmont, MN 56031 USA Telephone: 507-238-4461 Facsimile: 507-238-4195 e-mail: industrial@weigh-tronix.com www.weigh-tronix.com

#### Weigh-Tronix Canada, ULC

217 Brunswick Blvd. Pointe Claire, QC H9R 4R7 Canada Telephone: 514-695-0380 Facsimile: 514-695-6820

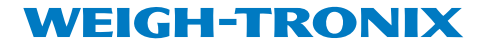

Weigh Bar<sup>®</sup> is a registered trademark of Weigh-Tronix Inc. 04/13/00 150SERV.P65 PN 29535-0011e1 Printed in USA Weighing Products & Systems